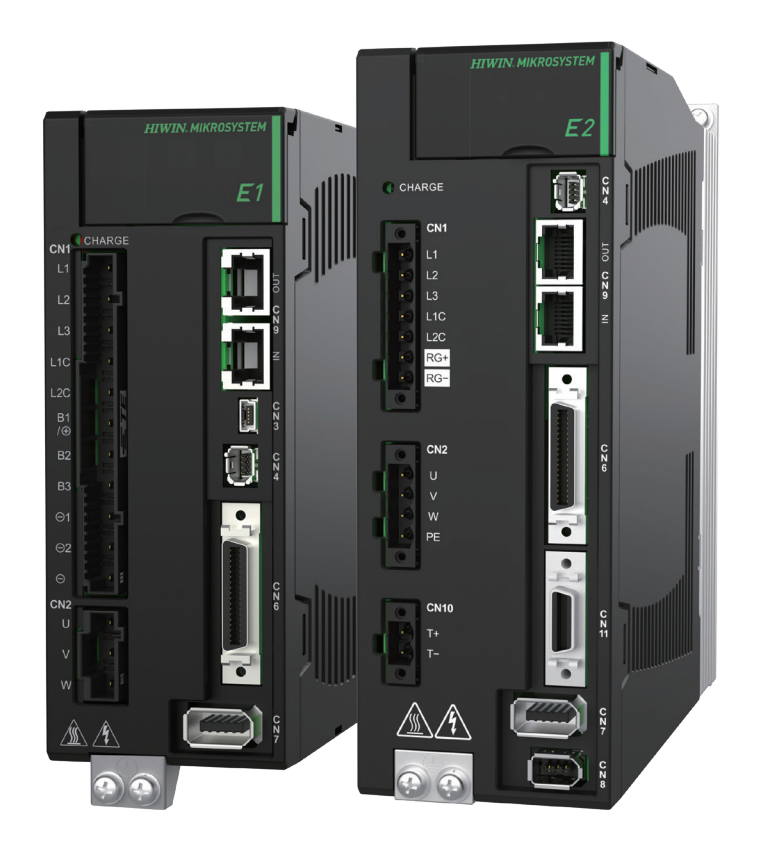

# **Application Note**

E Series MECHATROLINK-III Drive Complete Setup with KEYENCE KV STUDIO

> www.hiwinmikro.tw MD37UE01-2405\_V1.2

### **Revision History**

The version of the manual is also indicated on the bottom of the front cover.

### MD37UE01-2405\_V1.2

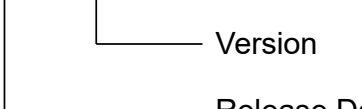

— Release Date

| Release Date                 | Version | Applicable Product                    | Revision Contents                                                                                                  |  |  |
|------------------------------|---------|---------------------------------------|----------------------------------------------------------------------------------------------------|--|--|
| May 20 <sup>th</sup> , 2024  | 1.2     | E Series<br>MECHATROLINK-III<br>Drive | Support E series drives. Modify the term of E1 to E series.                                                        |  |  |
| Oct. 18 <sup>th</sup> , 2023 | 1.1     | E1<br>MECHATROLINK-III<br>Drive       | <ol> <li>Update section 3.1 Positioning control.</li> <li>Update section 4.3 Origin sensor and Z-phase.</li> </ol> |  |  |
| Jun. 30 <sup>th</sup> , 2023 | 1.0     | E1<br>MECHATROLINK-III<br>Drive       | First edition.                                                                                                    |  |  |

### **Related Documents**

Through related documents, users can quickly understand the positioning of this manual and the correlation between manuals and products. Go to HIWIN MIKROSYSTEM's official website  $\rightarrow$  Download  $\rightarrow$  Manual Overview for details (<u>https://www.hiwinmikro.tw/Downloads/ManualOverview\_EN.htm</u>).

### Preface

This manual provides detailed information on the operation of PLC software KV STUDIO when E series MECHATROLINK-III drive is used with KEYENCE KV-7000 series PLC.

## Specifications of Software/Hardware

| Name                            | Version of Software/Firmware          |  |  |
|---------------------------------|---------------------------------------|--|--|
|                                 | Software (Thunder): 1.9.16.0 or above |  |  |
| E Series MECHAI ROLINK-III DIVE | Firmware: 2.8.16                      |  |  |
|                                 | Software (KV STUDIO): 11.61 or above  |  |  |
| KETENCE KV-7500                 | Firmware: 2.400 or above              |  |  |
| KEYENCE KV-XH04ML               | Firmware: 1.106 or above              |  |  |

### **Table of Contents**

| 1. | Communi     | cation and module setup                                                     | 1-1  |
|----|-------------|-----------------------------------------------------------------------------|------|
|    | 1.1         | Introduction of hardware device                                             | 1-2  |
|    | 1.2         | IP setting and connection                                                   | 1-4  |
|    | 1.3         | Axis configuration                                                          | 1-12 |
| 2. | Paramete    | rs setup                                                                    | 2-1  |
| 3. | Trial run   |                                                                             | 3-1  |
|    | 3.1         | Positioning control                                                         | 3-2  |
|    | 3.2         | Starting speed, acceleration and deceleration rate/time, acceleration curve | 3-4  |
| 4. | Origin retu | ırn                                                                         | 4-1  |
|    | 4.1         | Immediate Z-phase origin return                                             | 4-2  |
|    | 4.2         | Limit switch rising edge                                                    | 4-3  |
|    | 4.3         | Origin sensor and Z-phase                                                   | 4-4  |

# 1. Communication and module setup

| 1. | Communio | cation and module setup         | 1-1 |
|----|----------|---------------------------------|-----|
|    | 1.1      | Introduction of hardware device | 1-2 |
|    | 1.2      | IP setting and connection       | 1-4 |
|    | 1.3      | Axis configuration1             | -12 |

MD37UE01-2405

Communication & module setup E Series MECHATROLINK-III Drive Complete Setup with KEYENCE KV STUDIO

### 1.1 Introduction of hardware device

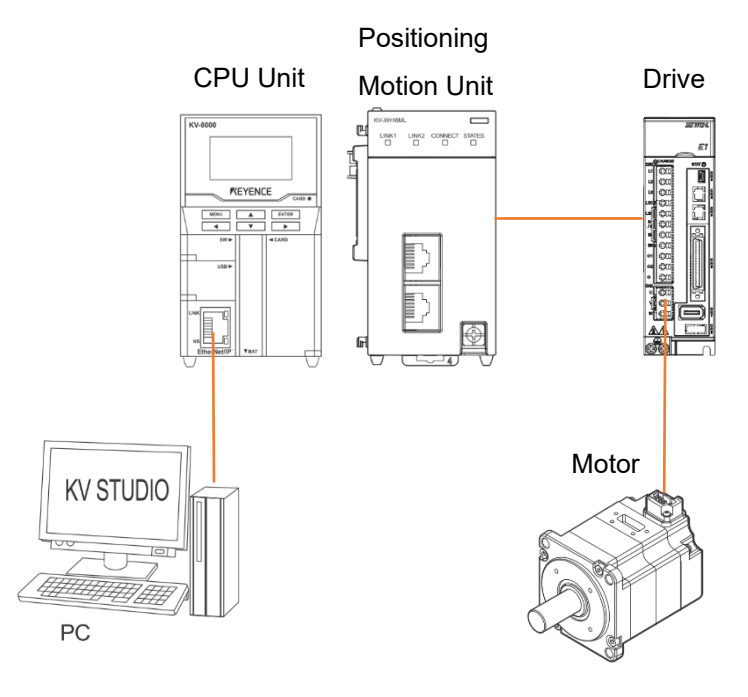

Figure 1.1.1

KEYENCE KV-7500 is a controller composed of a CPU unit and one or more positioning motion units. For the first use, users need to combine CPU unit and positioning motion unit and prepare a 24 VDC 1.8 A power supply for CPU unit. CPU unit is mainly used to connect with the computer, and positioning motion unit is mainly used to connect with the drive.

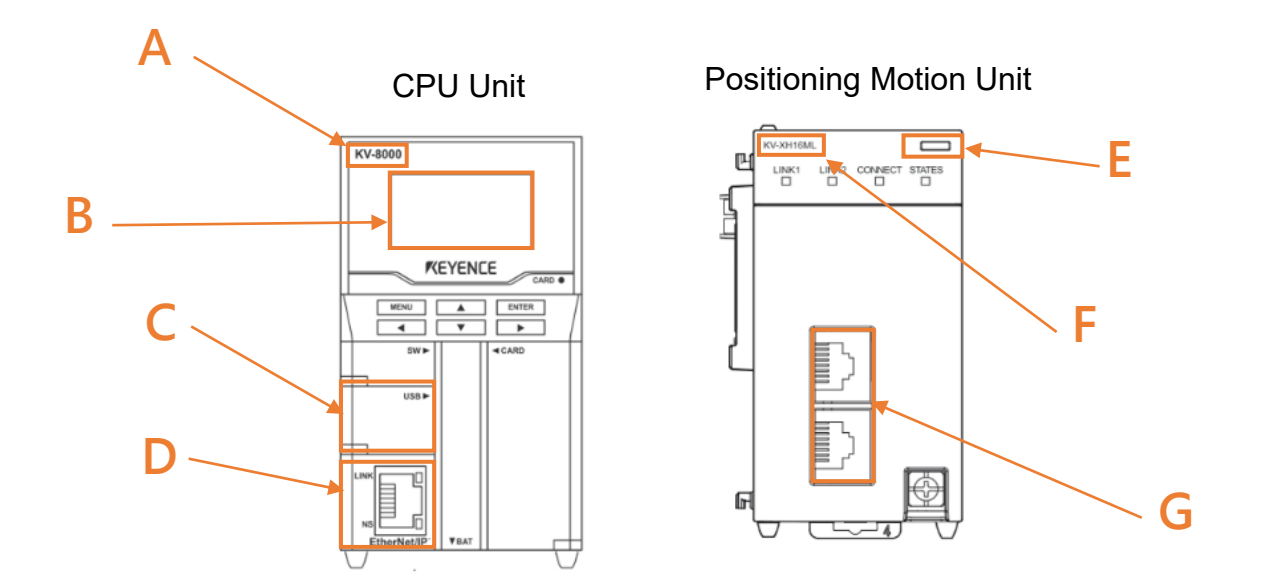

MD37UE01-2405

E Series MECHATROLINK-III Drive Complete Setup with KEYENCE KV STUDIO Communication & module setup

#### Field A

Model of CPU unit.

#### Field B

LCD screen display.

#### Field C

Computer USB port.

#### Field D

CPU unit network port.

#### Field E

LED display lights. Red light: Unit connection failure. Green light: Successful unit connection.

#### Field F

Model of positioning motion unit.

#### Field G

Motion unit network port.

Users need to adopt Keyence's special network cable for motion unit and drive; ordinary network cables may not be able to communicate successfully.

MD37UE01-2405

Communication & module setup E Series MECHATROLINK-III Drive Complete Setup with KEYENCE KV STUDIO

### **1.2 IP setting and connection**

1. For first-time setup, connect USB cable and network cable to CPU unit and the computer, and open KV STUDIO software interface.

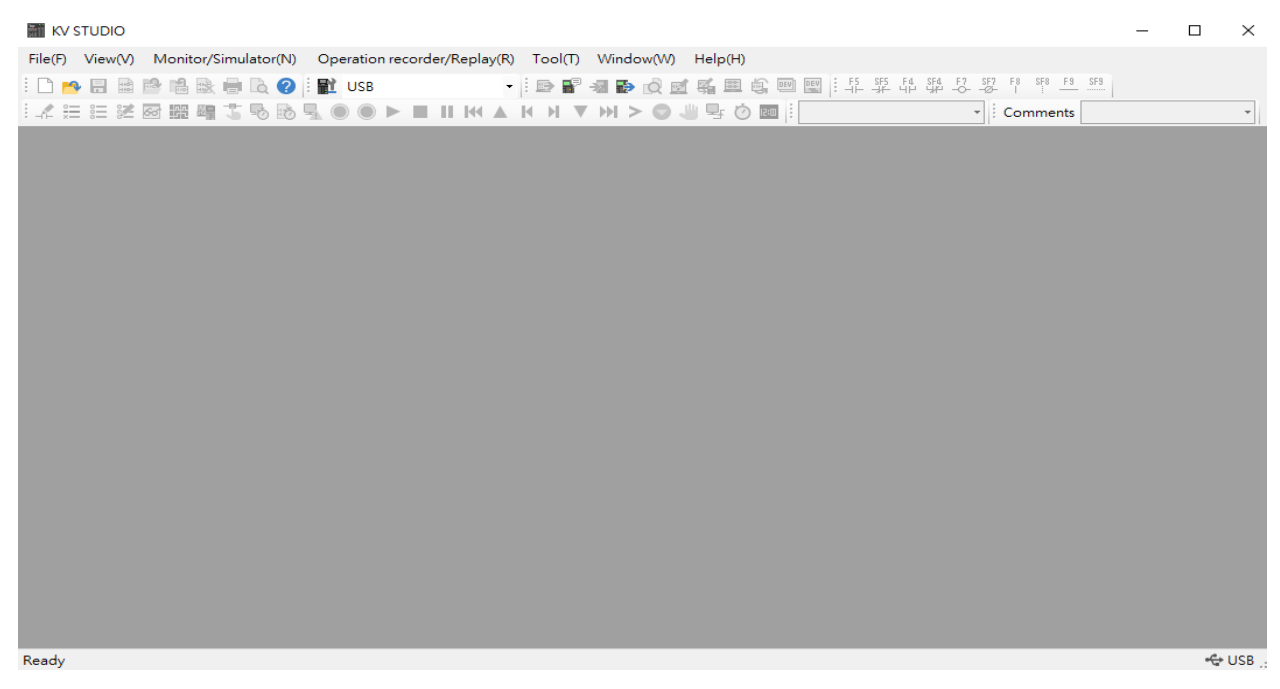

Figure 1.2.1

2. Create a new project.

(In this step, press **NO** in "Confirm unit setting information" to prevent automatic generation of unit configuration, which will be set in step 6.)

| KV STUDIO                                          | – o ×                                                                                                    |
|----------------------------------------------------|----------------------------------------------------------------------------------------------------|
| File(F) View(V) Monitor/Simulator(N) Operation rec | order/Replay(R) Tool(T) Window(W) Help(H)                                                                             |
| New project(N) Ctrl+N                              | - ! 🖻 🗑 🛥 🛃 😥 🗹 🐔 🏛 🕼 💷 🖼 ! 다 🍄 다 다 다 다 다 이 다 다 다 다 다 다 다 다 다 다 다 다 다                                                 |
| Open project(O) Ctrl+O                             | ■ N K( ▲ K H ▼ H) > ③                                                                                                 |
| Register sensor settings file(E)                   | New project X                                                                                                    |
| Memory card(M)                                     | Project name(N) PLC model(K)                                                                                          |
| Printer setup(W)                                   | KV-7500 V                                                                                                    |
| Recent projects(D)                                 | Position(P)                                                                                                    |
| Exit(X)                                            | C:\Users\paulisaking\Documents\KEYENCE\KVS11GKVS\ Refer(S)                                                            |
|                                                    | Comment(C)                                                                                                    |
|                                                    | Confirm unit setting information X                                                                                    |
|                                                    | Setup unit setting info now?                                                                                          |
|                                                    | * [Yes]Start Unit Editor.<br>* [No]Close this dialog.<br>* [Read unit setting]Read unit setting information from PLC. |
|                                                    | Yes(Y) No(N) Read unit setting(U)                                                                                     |
|                                                    |                                                                                                    |

MD37UE01-2405

E Series MECHATROLINK-III Drive Complete Setup with KEYENCE KV STUDIO Communication & module setup

3. Set IP address to 192.168.0.100, which is in the same network domain as the controller.

| Network Connections                                                                             |                                         |                                                                                                    |
|-------------------------------------------------------------------------------------------------|-----------------------------------------|----------------------------------------------------------------------------------------------------|
| $\leftarrow \rightarrow$ $\checkmark$ $\bigstar$ $\bigstar$ Control Panel $\Rightarrow$ Network | vork and Internet > Network Connections | ٽ ×                                                                                                    |
| Organize 🝷 Disable this network device                                                          | Diagnose this connection Rename t       | his connection View status of this connection                                                                                                    |
| Ethernet                                                                                        | Ethernet 4(test)<br>毎法辨識的網路             | 網際網路通訊協定第 4 版 (TCP/IPv4) Properties X                                                                                                    |
| Intel(R) Ethernet Connection (14)                                                               | Intel(R) Gigabit CT Desktop Adap        | General                                                                                                    |
|                                                                                                 |                                         | You can get IP settings assigned automatically if your network supports<br>this capability. Otherwise, you need to ask your network administrator<br>for the appropriate IP settings. |
|                                                                                                 |                                         | Obtain an IP address automatically                                                                                                    |
|                                                                                                 |                                         | Use the following IP address:                                                                                                    |
|                                                                                                 |                                         | IP address: 192 . 168 . 0 . 100                                                                                                    |
|                                                                                                 |                                         | Subnet mask: 255 . 255 . 0                                                                                                    |
|                                                                                                 |                                         | Default gateway:                                                                                                    |
|                                                                                                 |                                         | Obtain DNS server address automatically                                                                                                    |
|                                                                                                 |                                         | Use the following DNS server addresses:                                                                                                    |
|                                                                                                 |                                         | Preferred DNS server:                                                                                                    |
|                                                                                                 |                                         | Alternate DNS server:                                                                                                    |
|                                                                                                 |                                         | Validate settings upon exit Advanced                                                                                                    |
|                                                                                                 |                                         | OK Cancel                                                                                                    |

Figure 1.2.3

4. Switch KV STUDIO mode to Editor, so that the subsequent operations could be carried out.

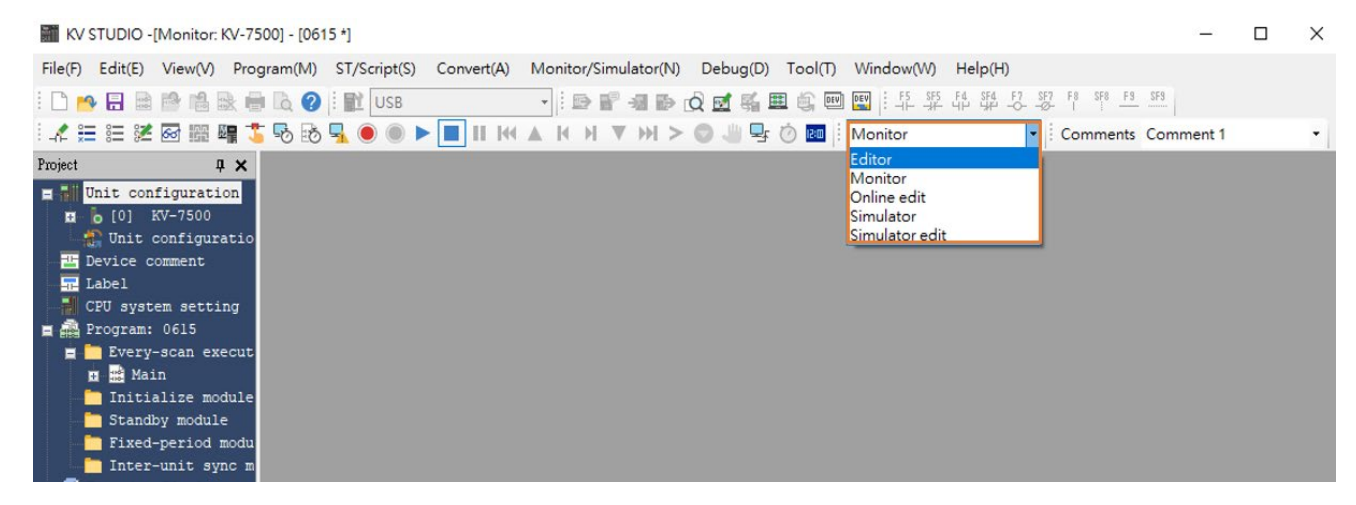

Figure 1.2.4

#### MD37UE01-2405

Communication & module setup E Series MECHATROLINK-III Drive Complete Setup with KEYENCE KV STUDIO

#### 5. Select **USB** as communication path.

| K      | V STUDIO -[Editor: KV-7                                                                                                    | 500] - [0615 *]     |                                |              |                      |          |         |           |             |
|--------|----------------------------------------------------------------------------------------------------|---------------------|--------------------------------|--------------|----------------------|----------|---------|-----------|-------------|
| File(F | ) Edit(E) View(V) P                                                                                                    | Program(M) S1       | r/Script(S)                    | Convert(A)   | Monitor/Simulator(N) | Debug(D) | Tool(T) | Window(W) | Help(H)     |
| : 🗅    | 💊 🗄 🗟 🖻 😫 🗟                                                                                                    | 🖶 🗟 🕜 📘             | USB                            |              | - 🗈 🖬 🚽 🔂            | Q 🗹 🐝 🗉  | E 😂 🖭   | EV F5 SF5 | F4 SF4 F7 S |
| 1_     | 🗄 🗄 💒 🐼 🌆 🖷                                                                                                    | 1 5 6 6             | USB                            |              | H H ▼ HI >           |          | Ö 💷 🗄   | Editor    | •           |
| Projec | д                                                                                                    | ×                   | Ethernet                       |              | elect communicatio   | on path  |         | 9         |             |
|        | Unit configuration<br>[0] KV-7500<br>Unit configurat:<br>Device comment<br>Label<br>CPU system setting<br>Program: 0615<br>Every-scan exect<br>Main<br>Initialize modu:<br>Standby module<br>Fixed-period mode<br>Inter-unit sync<br>Function Block<br>Macro<br>Subroutine macro | io<br>ut<br>le<br>m | Bluetoot<br>Modem<br>Routing s | n<br>setting |                      |          |         |           |             |
| = 🖻    | Device default<br>File register sett                                                                                                    | ir                  |                                |              |                      |          |         |           |             |
| a 🤷    | 1:CPU memory card<br>1:CPU memory<br>User document                                                                                                    |                     |                                |              |                      |          |         |           |             |

Figure 1.2.5

6. Click Unit configuration on the upper left side, and then right-click to select Unit Editor.

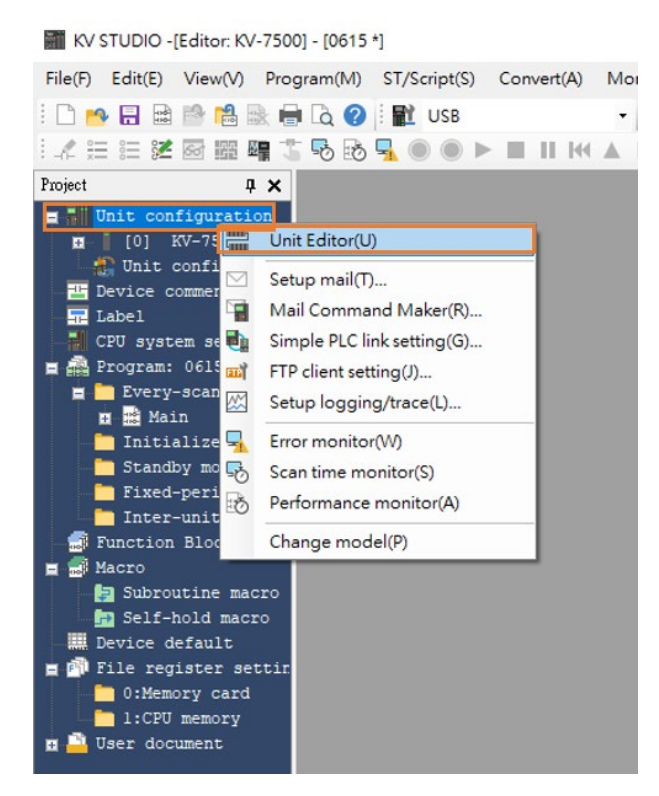

Figure 1.2.6

MD37UE01-2405

E Series MECHATROLINK-III Drive Complete Setup with KEYENCE KV STUDIO Communication & module setup

7. Click "Acquire the configuration information of the unit connected to the PLC" and press **Yes** to read the existing positioning motion unit model of the user.

| Unit Editor - Edit mode                                                                                                    | - 🗆 ×                        |
|----------------------------------------------------------------------------------------------------|------------------------------|
| File(F) Edit(E) Convert(P) View(V) Option(O) Window                                                                                                    | w(W) Help(H)                 |
| 📲 🔐 😹 🕹 💼 🗹 💷 🏟 🛒 🚳 🛼 🚆                                                                                                    | r 🗈 💼 🔣 🔧 🐜 🛛 🕐              |
| Acquire the configuration information of the unit                                                                                                    | connected to the PLC.        |
| 0 1<br>Width:97mm KV-7500 KV-XH04ML                                                                                                    | Select unit(1) Setup unit(2) |
| Height:90mm<br>Depth:95mm                                                                                                    | 📭 🚝 🖂 🖼 📷 🚮 🛃 [0] KV-750     |
| Curr. Cons.:360mA                                                                                                    | Function                     |
| Weight:460g                                                                                                    | Socket function Not used(*)  |
| R30000 R34000                                                                                                    | 🗆 Base                       |
| -33915 -37515                                                                                                    | Leading DM No. DM10000       |
|                                                                                                    | Number of DMs 230            |
| <ul> <li>Unit Editor</li> <li>Unit settings are read in the initialization status.<br/>At the same time, the content currently being edited<br/>discarded.<br/>OK?</li> <li>Mes</li> <li>Yes</li> </ul> | No                           |

Figure 1.2.7

8. When the models of CPU unit and positioning motion unit appear, click **OK** on the lower right side.

| Unit Editor - Edit mode                                      |                  |                  |               |              |         | $\Box$ $\times$ |
|--------------------------------------------------------------|------------------|------------------|---------------|--------------|---------|-----------------|
| File(F) Edit(E) Convert                                      | (P) View(V) O    | otion(O) Wind    | ow(W) Help(H) |              |         |                 |
| 💀 🔐 🚰 🛣 🖻 🛍                                                  | 2 🖬 🚳 🖬          | 🖌 🔂 🕌 🕷          | b to 🖪 🔧      | <b>%</b>     |         |                 |
|                                                              | 0                | 1                | ^ Unit        |              |         |                 |
| Width:97mm<br>Height:90mm<br>Depth:95mm<br>Curr. Cons.:360mA | KV-7500 B        | V-XH04ML         | Select unit   | t(1) Setup u | unit(2) |                 |
| weight:460g                                                  |                  |                  | No set        | t project.   |         |                 |
|                                                              | R30000<br>-33915 | R34000<br>-37515 |               |              |         |                 |
|                                                              |                  |                  | No set        | project.     |         |                 |
| <                                                            |                  |                  | > \[          |              |         |                 |
| Message                                                      |                  |                  |               |              |         |                 |
| Process                                                      | Row              | No. Coo          | ie Message    | 2            |         |                 |
|                                                              |                  |                  |               |              |         |                 |
| H + + H Message                                              |                  |                  | <             |              |         | >               |
|                                                              |                  | Editor           | Line:2, Col:1 | OK           | Cancel  | Apply           |

Figure 1.2.8

MD37UE01-2405

Communication & module setup E Series MECHATROLINK-III Drive Complete Setup with KEYENCE KV STUDIO

9. Check if the model under Unit configuration is consistent with the model of actual controller.

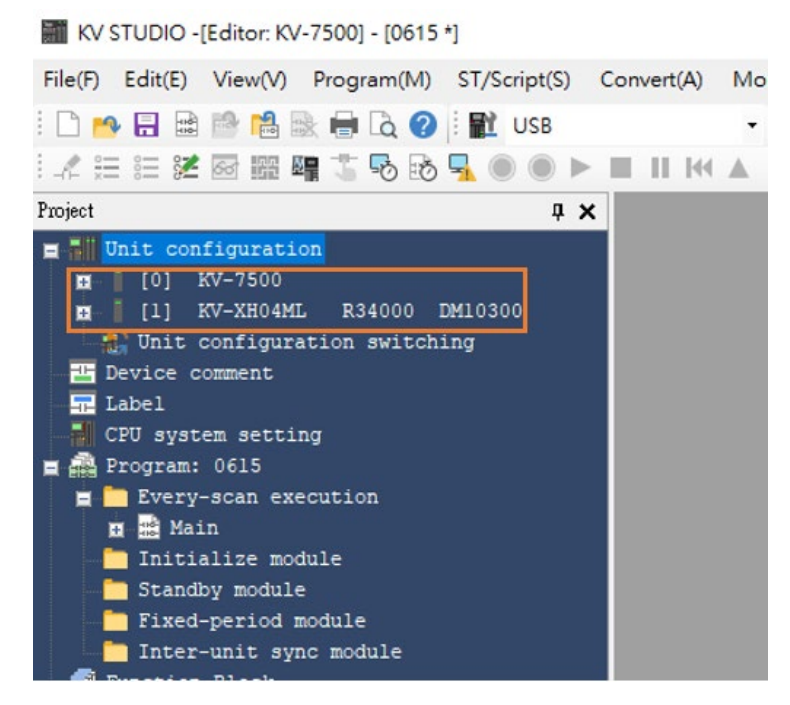

Figure 1.2.9

10. Check if the communication path is USB, and press PLC Transfer > Execute. At this time, the display light on the upper right side of the positioning motion unit will turn from red to green (refer to Field E in Figure 1.1.2), representing successful setup of CPU unit and positioning motion unit.

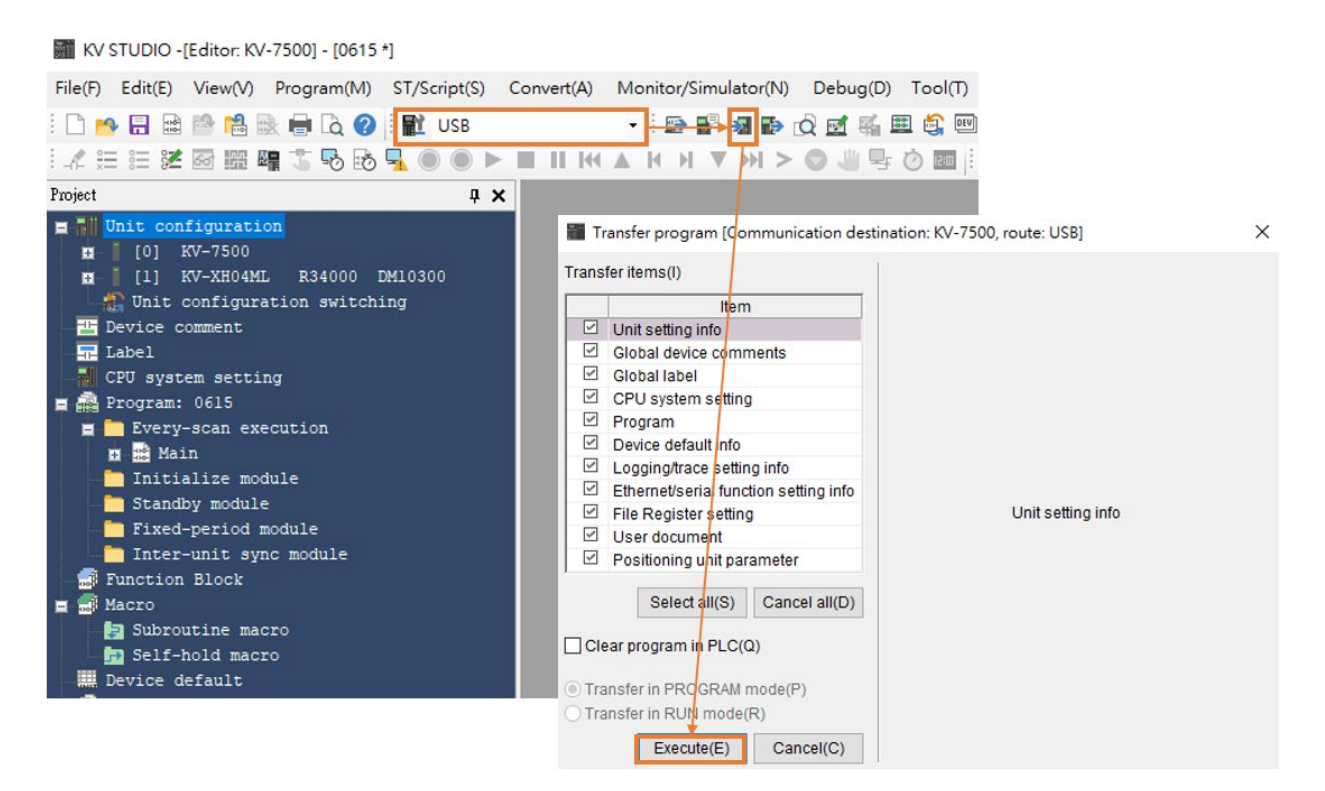

Figure 1.2.10

MD37UE01-2405

E Series MECHATROLINK-III Drive Complete Setup with KEYENCE KV STUDIO Communication & module setup

11. After completing unit editor settings, select **Serial** as communication path and click **Comm settings** > **Ethernet** > **Search destination**.

| KV      | STUDIO -[I                                     | Editor: KV | /-7500] - [0                                                             | 0615 *          | ]              |                |                      |          |         |           |          |
|---------|------------------------------------------------|------------|--------------------------------------------------------------------------|-----------------|----------------|----------------|----------------------|----------|---------|-----------|----------|
| File(F) | Edit(E)                                        | View(V)    | Program                                                                  | (M)             | ST/Script(S)   | Convert(A)     | Monitor/Simulator(N) | Debug(D) | Tool(T) | Window(W) | Help(H)  |
| : 🗅 📂   |                                                | 1          | a 🖶 🗟                                                                    | 0               | Serial         |                | • 🖻 🗗 🗐 🦻            | à 🗹 🐝 🗉  | 1 🚉 💷   | EV F5 SF5 | F4 SF4 - |
| A 2     | <b>1</b> i = i = i = i = i = i = i = i = i = i | 60° 199    | 4 1 5                                                                    | B               | <u>-</u> • • • | . II. II. III. | ▲ H H ♥ HH >         | 9 4 5    | Ö 💷 🗄   | Editor    |          |
|         |                                                | Col        | mm settings                                                              | /               |                |                | ×                    |          |         |           |          |
|         |                                                | P          | C comm port                                                              | /               |                |                | _                    |          |         |           |          |
|         |                                                |            | O USB(U)                                                                 |                 | O Serial(S)    |                |                      |          |         |           |          |
|         |                                                |            | Ethernet(E)                                                              | -               | O Bluetooth(H) | O Modem(       | M)                   |          |         |           |          |
|         |                                                | E          | thernet settings                                                         |                 |                |                | -                    |          |         |           |          |
|         |                                                |            | IP address(I)                                                            | 0               | . 0 . 0 . 0    | Search dest.(F |                      |          |         |           |          |
|         |                                                |            | Port No.(P)                                                              | 8500            | )              | Conn. test(T). |                      |          |         |           |          |
|         |                                                |            |                                                                          |                 |                |                |                      |          |         |           |          |
|         |                                                |            |                                                                          |                 |                |                |                      |          |         |           |          |
|         |                                                | -0         | Routing setting                                                          | g(R)            |                |                |                      |          |         |           |          |
|         |                                                |            | PC comm port : U<br>via VT/DT : No<br>via network : No<br>Connected mode | USB<br>o<br>el: |                |                |                      |          |         |           |          |
|         |                                                |            |                                                                          |                 |                | Detail(A)      | ee)                  |          |         |           |          |
|         |                                                |            | Jestinations(L)                                                          |                 | 0              | < Car          | icel                 |          |         |           |          |

Figure 1.2.11

12. Click the network card that is connected to CPU unit and then click on Execute.

| Search destination                                                                                                    |                                                         |                                  |              | ×      |  |  |  |
|----------------------------------------------------------------------------------------------------|---------------------------------------------------------|----------------------------------|--------------|--------|--|--|--|
| Search destination     X       Select network card     Network card       Network card (N)     Intel(R) Ethernet Connection (14) [219-V       IP address     Intel(R) Gigabit CT Desktop Adapter       Subnet mask     255.255.254.0       Port No.(P)     8500       Execute(S)     Stop(B) |                                                         |                                  |              |        |  |  |  |
| Find Ethernet unit where br<br>*Network load may increa                                                                                                    | oadcast packets reach. (K<br>ase according to the numbe | V only)<br>r of connected units. |              |        |  |  |  |
| Result                                                                                                    |                                                         |                                  |              |        |  |  |  |
| MAC address                                                                                                    | Connected Unit type                                     | IP address                       | Project name |        |  |  |  |
|                                                                                                    |                                                         |                                  |              |        |  |  |  |
|                                                                                                    |                                                         |                                  |              |        |  |  |  |
|                                                                                                    |                                                         |                                  |              |        |  |  |  |
|                                                                                                    |                                                         |                                  |              |        |  |  |  |
|                                                                                                    |                                                         |                                  |              |        |  |  |  |
|                                                                                                    |                                                         |                                  |              |        |  |  |  |
|                                                                                                    |                                                         |                                  |              |        |  |  |  |
|                                                                                                    |                                                         |                                  | Select       | Cancel |  |  |  |

MD37UE01-2405

Communication & module setup E Series MECHATROLINK-III Drive Complete Setup with KEYENCE KV STUDIO

13. After pressing **Execute** for a few seconds, the results will be displayed below. Select the connected unit type and click **Select**.

| Search destination X                |                             |                       |              |        |  |  |  |  |
|-------------------------------------|-----------------------------|-----------------------|--------------|--------|--|--|--|--|
| Select network card                 | Select network card         |                       |              |        |  |  |  |  |
| Network card (N)                    | Intel(R) Gigabit CT Desktop | Adapter               |              | ~      |  |  |  |  |
| IP address                          | 192.168.0.100               | 92.168.0.100          |              |        |  |  |  |  |
| Subnet mask                         | 255.255.255.0               | 255.255.255.0         |              |        |  |  |  |  |
| Port No.(P) 8500 Execute(S) Stop(B) |                             |                       |              |        |  |  |  |  |
| Find Ethernet unit wh               | nere broadcast packets read | ch. (KV only)         |              |        |  |  |  |  |
| *Network load may                   | increase according to the r | umber of connected ur | nits.        |        |  |  |  |  |
| Result                              |                             |                       |              |        |  |  |  |  |
| MAC address                         | Connected Unit type         | IP address            | Project name |        |  |  |  |  |
| 00-01-FC-34-7E-21                   | KV-7500                     | 192.168.0.10          | 0615         |        |  |  |  |  |
|                                     |                             |                       |              |        |  |  |  |  |
|                                     |                             |                       | Select       | Cancel |  |  |  |  |

Figure 1.2.13

14. Click **OK** to complete the connection.

| ~                                                                                                    |                    |                 |
|----------------------------------------------------------------------------------------------------|--------------------|-----------------|
| USB(U)                                                                                                    | ○ Serial(S)        |                 |
| Ethernet(E)                                                                                                | O Bluetooth(H)     | O Modem(M)      |
| thernet settings                                                                                           |                    |                 |
| IP address(I)                                                                                              | 192 . 168 . 0 . 10 | Search dest.(F) |
|                                                                                                    |                    |                 |
| Port No.(P)                                                                                                | 8500               | Conn. test(T)   |
| Port No.(P)                                                                                                | (R)                | Conn. test(T)   |
| Port No.(P) Routing setting PC comm port : U via VT/DT : No                                                | (R)<br>SB          | Conn. test(T)   |
| Port No.(P)<br>Routing setting<br>PC comm port : U<br>via VT/DT : No<br>via network : No<br>Connected mode | (R)<br>SB          | Conn. test(T)   |

Figure 1.2.14

MD37UE01-2405

E Series MECHATROLINK-III Drive Complete Setup with KEYENCE KV STUDIO Communication & module setup

15. Switch KV STUDIO mode to **Monitor**, and check if the motion unit models are turned to green lights, indicating the connection between PC and CPU unit is established.

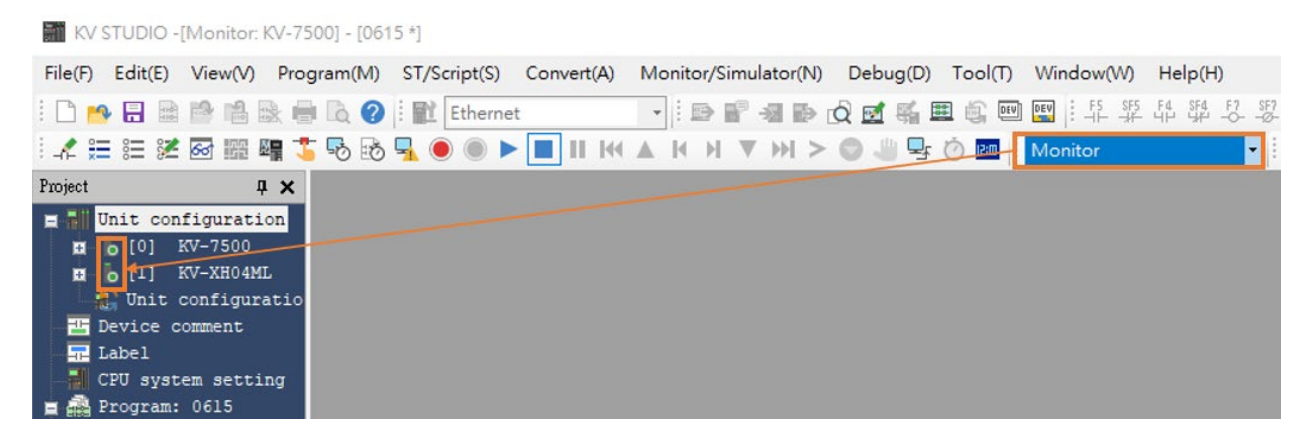

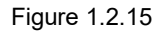

16. Check if the communication type of the drive is MECHATROLINK-III and is set to "Drive ready" state (For detailed setting operation, please refer to "E Series Servo Drive Thunder Software Operation Manual"). Set Access to **Controller** so that the positioning motion unit of Keyence controller can be connected to the drive.

| 😏 Thunder (1.9.10.0), Hub 1, Port 5                                                                                                    |  |  |  |
|----------------------------------------------------------------------------------------------------|--|--|--|
| File Tools Settings Access Help                                                                                                    |  |  |  |
| File       Tools       Settings       Access       Help         N       Thunder         E1       X       Controller         Mdl.       ED1F-LG-1022-00-00         Ver.       2.8.10         Typ.       MECHATROLINK-III         Pwr.       110V / 220V, 1kW         Mod.       1.         N/A       Act.         Position mode       Mot.         Typ.       AC servo         Mdl.       EM1CM402BF0C         Enc.       Enc. |  |  |  |
| <ul> <li>Int.</li> <li>Typ. Serial</li> <li>Res. 23 bits, 8,388,608 v</li> </ul>                                                                                                    |  |  |  |
| No Error                                                                                                    |  |  |  |
| No Warning                                                                                                    |  |  |  |
| Servo ready<br>Drive ready<br>Main power is normal<br>No alarm occurs<br>Motor parameters are set<br>FSTP signal is off                                                                                                    |  |  |  |

Figure 1.2.16

MD37UE01-2405

Communication & module setup E Series MECHATROLINK-III Drive Complete Setup with KEYENCE KV STUDIO

### **1.3 Axis configuration**

1. Switch KV STUDIO mode to **Editor**. Click the positioning motion unit which will be connected to the drive and open **Axis configuration setting**.

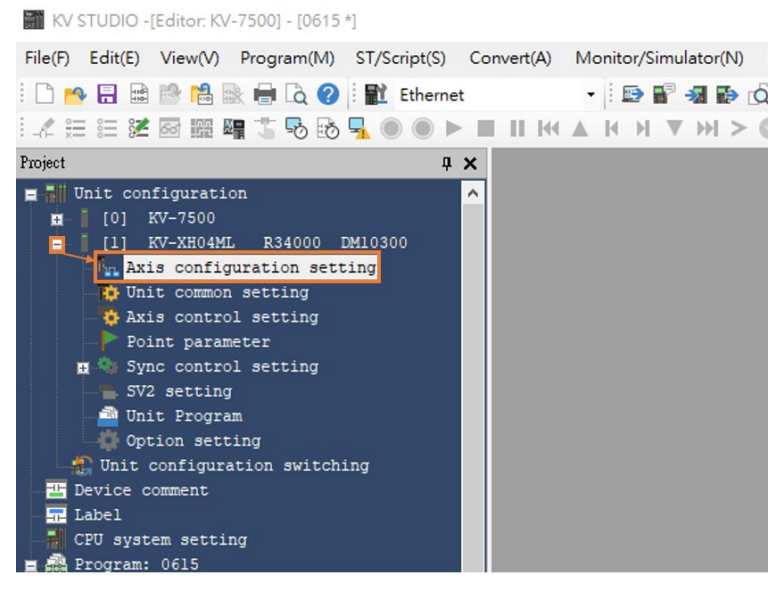

Figure 1.3.1

2. At this time, the following screen will appear. Double-clicking **Servo** on the right, and the icon of a servo motor will appear on the left. Please enter the relevant information of the drive on the lower right side.

| [1]Axis configuration setting                                                                                                    |                   | ×                                                                                                    |
|----------------------------------------------------------------------------------------------------|-------------------|----------------------------------------------------------------------------------------------------|
| KV-XH04ML<br>Set up max. number of axes<br>MECHATROLINK-III communication period(L)<br>(Control period)<br>Help<br>Servo<br>Axis1<br>(41-0H) | 4 axes<br>500us V | MECHATROLINK-III slave list                                                                                                    |
|                                                                                                    |                   | Servo<br>Atis No.(N) 1<br>Atis comments(A)<br>Station address(D) 41<br>Extended address(E) 0<br>Automatic Parameter Reading(P)<br>Setup(S)<br>OK Cancel |

MD37UE01-2405

E Series MECHATROLINK-III Drive Complete Setup with KEYENCE KV STUDIO Communication & module setup

3. Open the cover of drive panel and observe SW1 and SW2. The arrow direction of knob indicates the station address of the drive, SW1 refers to tens digit, and SW2 refers to units digit. However, some station addresses are not supported by the drive, as shown in the table in Figure 1.3.4. If SW1=0, the value of SW2 cannot be a number from 0 to 2; if SW1=F, the value of SW2 cannot be a number from 0 to 7. If the station address of the drive is the above number, please turn the knobs of SW1 and SW2 to avoid the above range and restart the power. Finally, enter the station address of the drive to Station address shown in Figure 1.3.4.

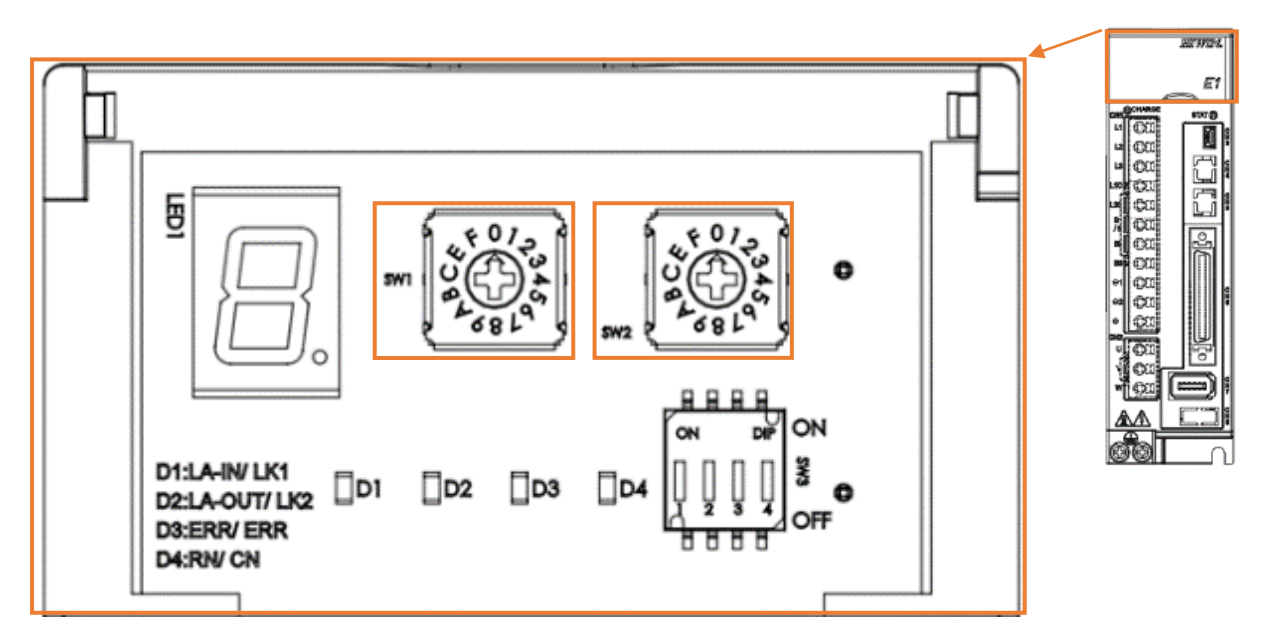

Figure 1.3.3

| Servo               |   |          |
|---------------------|---|----------|
| Axis No.(N)         | 1 | <b>*</b> |
| Axis comments(A)    |   |          |
| Station address(D)  | 8 | -        |
| Extended address(E) | 0 | <b></b>  |

| SW1 | SW2    | Station Address | Automatic Parameter Reading(P) |
|-----|--------|-----------------|--------------------------------|
| 0   | 0 to 2 | Reserved        | Setup(S)                       |
| 0   | 3      | 03h             |                                |
| ł   | i      | l               |                                |
| E   | F      | EFh             |                                |
| F   | 0 to F | Reserved        | OK Cancel                      |

Figure 1.3.4

Note:

If the drive is set to gantry, the slave's SW2 needs to be set to 8, otherwise it may cause gantry communication errors.

HIWIN MIKROSYSTEM CORP.

MD37UE01-2405

Communication & module setup E Series MECHATROLINK-III Drive Complete Setup with KEYENCE KV STUDIO

4. After completing station address setting, do not set up coordinate transformation at this time, which will be set after coordinate unit in chapter 2.

| Servo                          |                                                                 |
|--------------------------------|-----------------------------------------------------------------|
| Axis No.(N)                    |                                                                 |
| Axis comments(A) E1            |                                                                 |
| Station address(D) 8           | KV STUDIO ×                                                     |
| Extended address(E) 0          |                                                                 |
| Automatic Parameter Reading(P) | New setting data detected.<br>Set up coordinate transformation? |
| Setup(S)                       | Yes No                                                          |
|                                |                                                                 |
|                                |                                                                 |
| OK Cancel                      |                                                                 |

Figure 1.3.5

5. Click **PLC Transfer** to import the existing setting values into the controller.

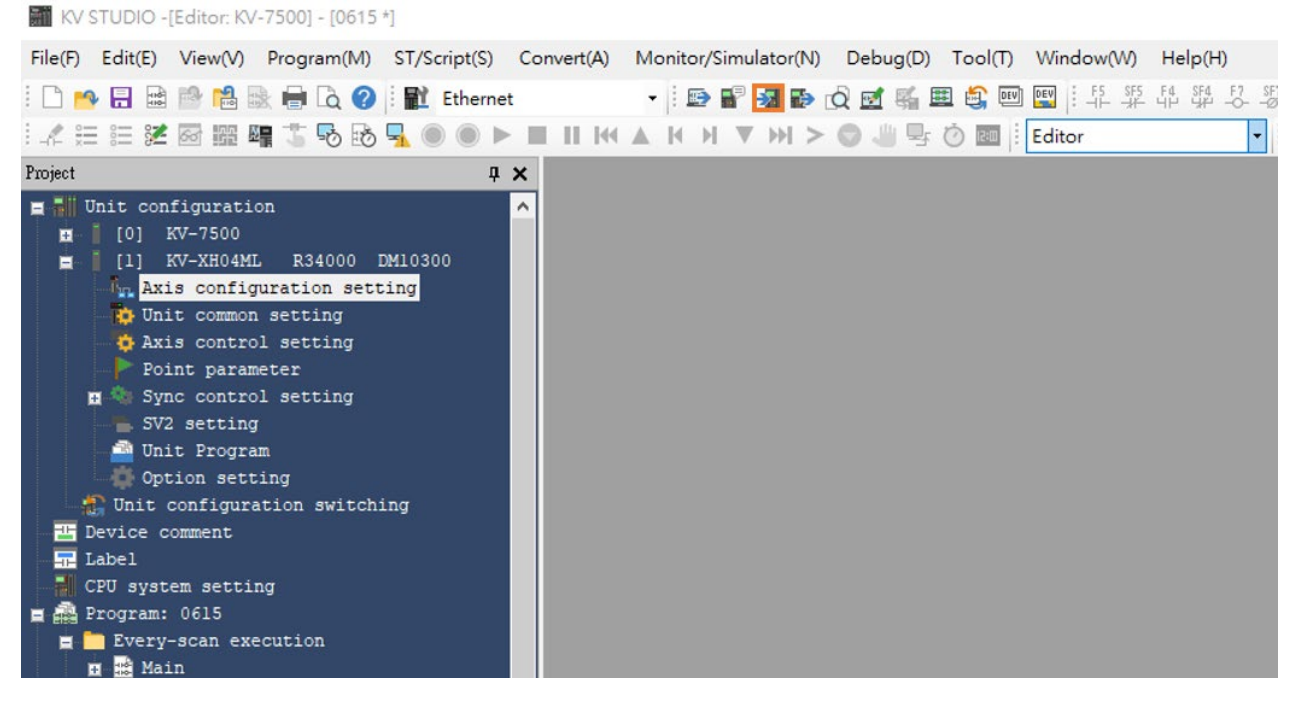

Figure 1.3.6

MD37UE01-2405

E Series MECHATROLINK-III Drive Complete Setup with KEYENCE KV STUDIO Communication & module setup

#### 6. Press **Execute**.

🖀 Transfer program [Communication destination: KV-7500, route: Ethernet 192.168.0.10 ] 👘 🗙

| Trans                              | fer items(I)                                                                                                    |
|------------------------------------|----------------------------------------------------------------------------------------------------|
|                                    | Item                                                                                                    |
| 1                                  | Unit setting info                                                                                                    |
| ~                                  | Global device comments                                                                                                    |
| ~                                  | Global label                                                                                                    |
| $\checkmark$                       | CPU system setting                                                                                                    |
| $\checkmark$                       | Program                                                                                                    |
| ~                                  | Device default info                                                                                                    |
| ~                                  | Logging/trace setting info                                                                                                    |
| ~                                  | Ethernet/serial function setting info                                                                                                    |
|                                    | File Register setting                                                                                                    |
|                                    | User document                                                                                                    |
| $\checkmark$                       | Positioning unit parameter                                                                                                    |
|                                    | Select all(S) Cancel all(D)                                                                                                    |
| Cle                                | ar program in PLC(Q)                                                                                                    |
| l Ca                               | ution                                                                                                    |
| Frans<br>unit se<br>Etherr<br>comm | fer is conducted via Ethernet. When<br>etting information is transferred and<br>net setting is changed, the<br>nunication may be disabled. |
| 🖲 Tra                              | nsfer in PROGRAM mode(P)                                                                                                    |
| 🔿 Tra                              | nsfer in RUN mode(R)                                                                                                    |
|                                    | Execute(E) Cancel(C)                                                                                                    |

Figure 1.3.7

MD37UE01-2405

Communication & module setup E Series MECHATROLINK-III Drive Complete Setup with KEYENCE KV STUDIO

(This page is intentionally left blank.)

# 2. Parameters setup

MD37UE01-2405

Parameters setup

#### E Series MECHATROLINK-III Drive Complete Setup with KEYENCE KV STUDIO

1. Click **Axis control setting** and set unit of coordinate and place of decimal point. Then, click coordinate transformation at the top.

| KV STUDIO -[Editor: KV-7500] - [0615 *]            |                          |                                               |                   |              |
|----------------------------------------------------|--------------------------|-----------------------------------------------|-------------------|--------------|
| File(F) Edit(E) View(V) Program(M) ST/Script(S) Co | onvert(A) Monitor/Sir    | nulator(N) Debug(D) Tool(T) Window(W) Help(H) |                   |              |
| : 🗅 🤒 🗟 📾 📸 🚵 🖶 🗔 🔇 ! 🔛 Ethernet                   | - 🗆 🖬                    | 8- 4월 1월 1월 1월 🔤 😂 🏛 👔 🚱 🐨 🕼                  | SF7 F8 SF8 F9 SF9 |              |
| i 🖉 🗄 🗱 🌌 📾 🎬 📲 🏷 🔂 💁 🌑 🕨 🛙                        | H H A H H                | ▼ >> > 🔍 🖳 🔤 🖄 🔤 🗄 Editor                     | - Comments Co     | mment 1 🔹    |
| Project 📮 🗙                                        | [1] Axis control setting | ×                                             |                   |              |
| E 👬 Unit configuration                             | View filter(F) [Dis      | splay level] All 🗸 🗸 📑                        | * 🕐               |              |
| [0] KV-7500                                        |                          |                                               |                   | Axis1:E1     |
| [1] KV-XH04ML R34000 DM10300                       |                          | Unit of coord                                 |                   | mm           |
| - Axis configuration setting                       |                          | Place of decimal point                        |                   | 0.001 -      |
| 📫 Unit common setting                              | Unit coordinate          | 360 degree display                            |                   | No           |
| Axis control setting                               | transformation           | Rotate angle near selection                   |                   | Yes          |
| Point parameter                                    |                          | Coordinate transformation numerator           |                   | 1            |
| 🖬 🦓 Sync control setting                           |                          | Coordinate transformation denominator         |                   | 1            |
| SV2 setting                                        |                          | Soft limit coordinate sysetm                  |                   | Logic system |
| init Program                                       |                          | Soft limit (+)                                |                   | Disable      |
| Option setting                                     | Software limit coord     | Soft limit (+) coordinate                     |                   | 0.000 mm     |
| Tunit configuration switching                      |                          | Soft limit (-)                                |                   | Disable      |
| T Device comment                                   |                          | Soft limit (-) coordinate                     |                   | 0.000 mm     |
| E DEVICE COMMENC                                   | Axis error               | Limit switch error setting                    |                   | Error        |

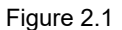

2. After setting the relevant parameters, click **Advanced setting** to complete the setting of encoder resolution and servo electronic gear ratio.

The settings in Figure 2.1 and Figure 2.2 take resolution of 8388608 pulse/rev for one motor revolution (1mm) and 1:1 electronic gear ratio as an example.

| Coordinate transformation calculation [Ax                                                                                | is 1 : ]                                                                  |                        | ×                                                                                                   |                 |
|----------------------------------------------------------------------------------------------------|---------------------------------------------------------------------------|------------------------|----------------------------------------------------------------------------------------------------|-----------------|
| Coordinate transformation setting value                                                                                  | e fitted in the operation environmer                                      | t is calculated.       |                                                                                                    |                 |
| Mechanic configuration(M)                                                                                                | Ball screw pitch                                                          |                        |                                                                                                    |                 |
| Ball screw ~                                                                                                    | P<br>Coordinate unit(V)                                                   | = <u>1.000</u><br>mm ~ |                                                                                                    |                 |
| Gear ratio n                                                                                                    | Gear ratio<br>n [output axis side](O)                                     | 1                      | Advanced setting                                                                                    | ×               |
| Ball screw pitch (P)                                                                                                    | m [motor axis side](I)<br>Axis control common setting<br>Decimal place(A) | 0.001                  | Encoder resolution(E)<br>Servo electronic gear numerator(N)<br>Servo electronic gear denominator(D) | 8388608 PLS/rev |
|                                                                                                    |                                                                           | Advanced setting(H)    | <u>}</u>                                                                                            | OK Cancel       |
|                                                                                                    | Execute calculation(E)                                                    |                        | KV STUDIO                                                                                           | ×               |
| Calculation result<br>In operation environment, Number of<br>is 8388.608                                                 | PLS required for moving                                                   | 0.001mm                | Map se                                                                                              | tting?          |
| Set up coordinate transformation rati<br><u>Coordinate transformation denomina</u><br>Coordinate transformation numerato | io of axis control common setting a<br>ator1048576<br>r125 Error in       | is follows.<br>fo(R)   | Yes                                                                                                 | No              |
|                                                                                                    | OK(W)                                                                     | Cancel(C)              |                                                                                                    |                 |

Figure 2.2

MD37UE01-2405

#### E Series MECHATROLINK-III Drive Complete Setup with KEYENCE KV STUDIO

Parameters setup

3. Turn on **Axis control setting** and complete parameter settings in operating speed, JOG, and origin return. **Absolute position detection system** is set according to the encoder: incremental type is set to INC; absolute type is set to ABS.

| KV STUDIO -[Editor: KV-7500] - [0615 *]            |                                                                                                    |                                                                                                    |                              |
|----------------------------------------------------|----------------------------------------------------------------------------------------------------|----------------------------------------------------------------------------------------------------|------------------------------|
| File(F) Edit(E) View(V) Program(M) ST/Script(S) Co | onvert(A) Monitor/Si                                                                                             | mulator(N) Debug(D) Tool(T) Window(W) Help(H)                                                            |                              |
| : 🗅 🔥 🗟 🚔 📸 🗟 🖶 🗟 🍞 i 🛍 Ethernet                   | - 🛛 📼 🖬                                                                                                    | 🖥 🖶 😥 🖬 🛍 😂 📟 🔛 🗄 부 후 다 후 모 후 부 **                                                                       | -3 SF3                       |
| - 二 三 逆 図 闘 唱 🖫 🏷 🗞 🛼 🌒 🔍 🕨 🛽                      |                                                                                                    | ▼ >> > > 0 🖑 🖳 😨 🙆 🔤 🕴 Editor 🔹 Comment                                                                  | s Comment 1 •                |
| Project 🛛 🗘 🗙                                      | [1] Axis control setting                                                                                         | ×                                                                                                    |                              |
| - I Unit configuration                             | 10.000                                                                                                    |                                                                                                    |                              |
| n [0] KV-7500                                      | View filter(F)                                                                                                   | splay level j Ali                                                                                        |                              |
| - [1] KV-XH04ML R34000 DM10300                     |                                                                                                    |                                                                                                    | Axis1:E1                     |
| The Axis configuration setting                     | Software limit coord                                                                                             | Soft limit (-) coordinate                                                                                | 0.000 mm                     |
| Unit common setting                                | Axis error                                                                                                    | Limit switch error setting                                                                               | Error                        |
| Axis control setting                               |                                                                                                    | Stop method (operation enable relay OEE)                                                                 | Deceleration ston            |
| Point parameter                                    |                                                                                                    | Stop method (soft limit)                                                                                 | Deceleration stop            |
| a Sync control setting                             |                                                                                                    | Stop method (other errors)                                                                               | Deceleration stop            |
| SV2 setting                                        | Axis control function                                                                                            | Motor rotate direction                                                                                   | (+) operation forward pulse  |
| Duit Program                                       | and the second second second second second second second second second second second second second second second | Servo OFF timing                                                                                         | Servo OFF after axis stop    |
| Option setting                                     |                                                                                                    | Servo end check time                                                                                     | 0 ms                         |
| Thit configuration switching                       |                                                                                                    | Backlash compensation movement                                                                           | 0.000 mm                     |
| T Device comment                                   |                                                                                                    | Speed threshold value at the time or switching the positioning control mode<br>Speed switching selection | Continuous (Current point s  |
| T Label                                            | 0.000                                                                                                    | Select acceleration/deceleration setting                                                                 | Ratio                        |
| CPU system setting                                 | Common in                                                                                                    | Select linear interpolation speed                                                                        | Synthesized speed            |
| 🖀 🚔 Program: 0615                                  | position control                                                                                                 | Select helical interpolation speed                                                                       | 3-axis synthesized speed     |
| 🝵 🫅 Every-scan execution                           |                                                                                                    | Select inching operation after detected stop sensor                                                      | Prioritize inching operation |
| 🖬 🔜 Main                                           |                                                                                                    | Operation starting speed                                                                                 | 0.000 mm/s                   |
| - Initialize module                                |                                                                                                    | Max. operation speed                                                                                     | 50.000 mm/s                  |
| Standby module                                     |                                                                                                    | Operation acceleration gunve                                                                             | 0.010 mm/s/ms                |
| - Fixed-period module                              | Operation speed                                                                                                  | Operation acceleration SIN ratio                                                                         | 100 %                        |
| Inter-unit sync module                             |                                                                                                    | Operation decel rate/lime                                                                                | 0.010 mm/s/ms                |
| - 🗐 Function Block                                 |                                                                                                    | Operation deceleration curve                                                                             | SIN                          |
| 🔳 🗐 Macro                                          |                                                                                                    | Operation deceleration SIN ratio                                                                         | 100 %                        |
| - 🛃 Subroutine macro                               |                                                                                                    | JOG starting speed                                                                                       | 1.000 mm/s                   |
| 📴 Self-hold macro                                  |                                                                                                    | JOG high speed                                                                                           | 5.000 mm/s                   |
| — 🛄 Device default                                 |                                                                                                    | JOG acceleration curve                                                                                   | 0.010 mm/s/ms                |
| 🚍 👘 File register setting                          | 100                                                                                                    | JOG acceleration SIN ratio                                                                               | 100 %                        |
| - 🛅 0:Memory card                                  |                                                                                                    | JOG decel rate/time                                                                                      | 0.010 mm/s/ms                |
| 1:CPU memory                                       |                                                                                                    | JOG deceleration curve                                                                                   | Linear                       |
| 🙍 🔷 User document                                  |                                                                                                    | JOG deceleration SIN ratio                                                                               | 100 %                        |
|                                                    |                                                                                                    | JOG inching movement                                                                                     | 1.000 mm                     |
|                                                    |                                                                                                    | Origin return method                                                                                     | Immediate 2-phase origin re  |
|                                                    |                                                                                                    | Origin return starting speed                                                                             | 0.000 mm/s                   |
|                                                    |                                                                                                    | Origin return operation speed                                                                            | 2 000 mm/s                   |
|                                                    |                                                                                                    | Origin return accel rate/time                                                                            | 0.010 mm/s/ms                |
|                                                    |                                                                                                    | Origin return acceleration curve                                                                         | SIN                          |
|                                                    |                                                                                                    | Origin return acceleration SIN ratio                                                                     | 100 %                        |
|                                                    | and the second second                                                                                            | Origin return decel rate/time                                                                            | 0.010 mm/s/ms                |
|                                                    | Origin return                                                                                                    | Origin return deceleration curve                                                                         | SIN                          |
|                                                    |                                                                                                    | Origin return deceleration SIN ratio                                                                     | (_) direction                |
|                                                    |                                                                                                    | Origin return direction                                                                                  | (-) direction                |
|                                                    |                                                                                                    | Movement after DOG ON                                                                                    | 0.000 mm                     |
|                                                    |                                                                                                    | Origin return dwell time                                                                                 | 0 ms                         |
|                                                    |                                                                                                    | Torque threshold time                                                                                    | 0 ms                         |
|                                                    |                                                                                                    | Torque threshold                                                                                         | 100.00 %                     |
|                                                    |                                                                                                    | Home position coordinate                                                                                 | 0.000 mm                     |

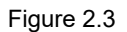

#### Note:

The highest operation speed must be equal to the rated operation speed of the motor. The setting of origin return, JOG, operating starting speed, high speed, acceleration and deceleration rate/time, and acceleration curve are based on the same concept, which will be describe in detail in chapter 3. The unit of 1 mm/s here indicates that the motor speed is 1 rev/s (60 rpm).

MD37UE01-2405

Parameters setup

E Series MECHATROLINK-III Drive Complete Setup with KEYENCE KV STUDIO

4. After the parameters are set, click **PLC Transfer** and switch KV STUDIO mode to **Monitor**.

| KV STUDIO -[Editor: KV-7500] - [0615 *]     |                          |                                       |                 |                               |                  |                                      |   |
|---------------------------------------------|--------------------------|---------------------------------------|-----------------|-------------------------------|------------------|--------------------------------------|---|
| File(F) Edit(E) View(V) Program(M) ST/Scrip | ot(S) Convert(A) N       | Aonitor/Simulator(N) Debug(D)         | Tool(T)         | Window(W) Help(H              | )                |                                      |   |
| i 🗅 📂 🗟 📾 🖄 🗟 🖶 🖨 🖧 😮 i 🛍 Et                | hernet                   | • 🖻 🗑 🚮 🌆 🕺 🖬                         | 🏛 🗳 🖭           | EV F5 SF5 F4 SF4              | F7 SF7 F<br>-OØ- | 8 SF8 <u>F9 SF9</u>                  |   |
| i 🔏 🖽 🐹 🐼 📾 🎬 📲 🏅 🗞 🗞 🛼 🔘 (                 |                          | K H V H > 🖉 🗏 🖳                       | 0 200           | Editor                        | - C              | omments Comment 1                    | - |
| Project 🛛 🗘 🗙                               | [1] Axis control setting | ×                                     |                 | Editor                        |                  |                                      |   |
| Unit configuration                          | View filter(F)           | Display level] All                    |                 | Online edit                   |                  |                                      |   |
| = [1] KV-XH04MT, R34000 DM10300             |                          |                                       |                 | Simulator edit                |                  | Axis1:E1                             |   |
| avia configuration setting                  |                          | Unit of coord                         | /               |                               | _                | mm                                   |   |
| This company acting                         | 200200000000000          | Place of decimal point                |                 |                               |                  | 0.001                                |   |
| onic common secting                         | Unit coordinate          | 360 degree display                    | <u> </u>        |                               |                  | No                                   |   |
| AX1S CONTROL SETTING<br>Point parameter     | KV STUDIO                |                                       |                 |                               |                  | × 3                                  |   |
| Sync control setting<br>SV2 setting         | Update ti                | ime in PLC and ladder diagram program | is different, r | so could it not be transferre | d to PLC, bu     | t transferred to monitor directly? 6 |   |
| - 🚔 Unit Program                            |                          | Monitor mode(M)                       | PLC transfe     | er -> monitor mode(T)         | Cancel           | e                                    |   |
| Dption setting                              |                          | Soft limit (_)                        |                 |                               | 1                | Disable                              |   |
| 🔄 🥼 Unit configuration switching            |                          | Soft limit (-) coordinate             |                 |                               |                  | 0 000 mm                             |   |
| T Device comment                            | Axis error               | Limit switch error setting            |                 |                               |                  | Error                                |   |
| 🔚 Label                                     |                          | Absolute position detection sys       | tem             |                               |                  | ABS -                                |   |
| CPU system setting                          |                          | Stop method (operation enable         | relay OFF       | )                             |                  | Deceleration stop                    |   |
| 💼 🚔 Program: 0615                           |                          | Stop method (soft limit)              |                 |                               |                  | Deceleration stop                    |   |
| E Every-scan execution                      |                          | Stop method (other errors)            |                 |                               |                  | Deceleration stop                    |   |
| Main                                        | Axis control function    | Motor rotate direction                |                 |                               |                  | (+) operation forward pulse          |   |

Figure 2.4

To save this project, switch KV STUDIO mode to Editor, and click File > Save project or Save project as and set project name and position to complete the archive.

|       | V STUDIO -[E | Editor: KV-  | 7500] - [0615 * | 1            |            |                            |                 |             |              |               |
|-------|--------------|--------------|-----------------|--------------|------------|----------------------------|-----------------|-------------|--------------|---------------|
| File( | F) Edit(E)   | View(V)      | Program(M)      | ST/Script(S) | Convert(A) | Monitor/Simulator(N)       | Debug(D)        | Tool(T)     | Window(W)    | Help(H)       |
|       | New projec   | :t(N)        |                 | Ctrl+N       |            | - 🗄 🔛 🔐 🚮 🔂                | Q 🛃 🍕 🗉         | I 🚉 🖭       |              | E E4 SE4 E7 S |
| •••   | Open proje   | ect(O)       |                 | Ctrl+O       |            |                            |                 | Ò R0        | Editor       | -             |
|       | Close proje  | ct(C)        |                 |              | control se | tting 🗙                    |                 |             |              |               |
|       | Save projec  | rt(S)        |                 | Ctrl+S       |            |                            |                 |             |              |               |
|       | Save projec  | ct as(A)     |                 |              | Iter(F)    | Save project as            |                 |             | >            | < 🤨 😰 🥙       |
|       | Save comp    | act project  | t(J)            |              |            | Project name(N)            |                 | PLC mod     | el(K)        |               |
|       | Verify proje | ect(B)       |                 |              |            | 0615                       |                 | KV-7500     |              |               |
|       | Project pro  | perty(F)     |                 |              | ordinate   | Position(P)                |                 |             |              |               |
|       | Register ser | nsor setting | gs file(E)      |              | mation     | C:\Users\paulisaking\Docum | ents\KEYENCE    | E\KVS11G\K\ | /S\ Refer(S) |               |
|       | Import(I)    |              |                 |              | •          | Comment(C)                 |                 |             |              |               |
|       | Memory ca    | rd(M)        |                 |              | •          |                            |                 |             | ^            |               |
|       | Save device  | e commen     | ts in CSV/TXT f | ormat(K)     |            |                            |                 |             | $\vee$       |               |
|       | Read devic   | e commer     | nts in CSV/TXT  | format(Q)    | ror        | Detail(D)                  |                 | OK          | Cancel       |               |
|       | Mnemonics    | s list(R)    |                 |              | •          | Absolute position of       | refection syste |             |              |               |
|       | Output CSV   | //TXT file(l | J)              |              | •          | Stop method (soft          | limit)          | elay OFF)   |              |               |
|       | HTML file o  | output(T)    |                 |              | ×          | Stop method (othe          | r errors)       |             |              |               |

Figure 2.5

MD37UE01-2405

#### E Series MECHATROLINK-III Drive Complete Setup with KEYENCE KV STUDIO

Parameters setup

Supplementary note:

If users use KV STUDIO for the second time and would like to adopt the previous project, please click **File > Open project** and select the previously set project or click the area in orange boxes in Figure 2.7 to read the previous PLC project.

| Π. | New project(N)                   | Ctrl+N |    |        | 1 📾 💷   | an 📭 🖓 i | at 121. 123 | E ES SE | F4 SF4  | F7 SE |
|----|----------------------------------|--------|----|--------|---------|----------|-------------|---------|---------|-------|
| 2  | Open project(O)                  | Ctrl+O |    | II M A | I H H W |          |             | ; - #   | - 46 46 | -00   |
|    | Register sensor settings file(E) |        | 1  |        | 11 71 1 |          | 0.3.0       |         |         |       |
|    | Memory card(M)                   |        | •  |        |         |          |             |         |         |       |
|    | Printer setup(W)                 |        | -1 |        |         |          |             |         |         |       |
|    | Recent projects(D)               |        | •  |        |         |          |             |         |         |       |
|    | Exit                             |        | -1 |        |         |          |             |         |         |       |

Figure 2.6

#### KV STUDIO

| File(F) View(V) Monitor | /Simulator(N) Operation recorder/Replay(R) Tool(T) Window(W) Help(H)                                                                |
|-------------------------|----------------------------------------------------------------------------------------------------|
| i 🗅 😝 🖶 📾 🖻 🛍 🗟         | k 🖶 💫 ? 👔 Ethernet 🔹 🔹 🖬 📾 🖬 🛃 🔂 🗹 🛒 🏛 🛍 🗐 🗐 🗐 👬 🕸 가 🌮                                                                              |
|                         | 1 <sup>*</sup> <sup>*</sup> <sup>*</sup> <sup>*</sup> <sup>*</sup> <sup>*</sup> <sup>*</sup> <sup>*</sup> <sup>*</sup> <sup>*</sup> |
|                         | Read PLC X                                                                                                    |
|                         | [Communication destination: KV-7500,<br>route: Ethernet 192.168.0.10 ]                                                              |
|                         | Read items(I)                                                                                                    |
|                         | Item                                                                                                    |
|                         | Vult setting info                                                                                                    |
|                         | Global device comments                                                                                                    |
|                         | I Global label                                                                                                    |
|                         | CPU system setting                                                                                                    |
|                         | ✓ Program                                                                                                    |
|                         | Device default info                                                                                                    |
|                         | ✓ Logging/trace setting info                                                                                                    |
|                         | Ethernet/serial function setting info                                                                                               |
|                         | ✓ File Register setting                                                                                                    |
|                         | User document                                                                                                    |
|                         | Positioning unit parameter                                                                                                    |
|                         | Device value                                                                                                    |
|                         | Select all(S) Cancel all(D)                                                                                                    |
|                         | Execute(E) Cancel(C)                                                                                                    |

Figure 2.7

MD37UE01-2405

Parameters setup

E Series MECHATROLINK-III Drive Complete Setup with KEYENCE KV STUDIO

(This page is intentionally left blank.)

### 3. Trial run

| 3. | Trial run |                                                                             | 3-1 |
|----|-----------|-----------------------------------------------------------------------------|-----|
|    | 3.1       | Positioning control                                                         | 3-2 |
|    | 3.2       | Starting speed, acceleration and deceleration rate/time, acceleration curve | 3-4 |

MD37UE01-2405

Trial run

### 3.1 Positioning control

1. Check if the KV STUDIO mode is **Monitor**. Click the positioning motion unit set by the parameter and right-click > **Trial run** > **Positioning control** > **Axis**.

| KV STUDIO -[Monitor: KV-7500]  | - [0615 *]        |                        |                                                                             |                             |
|--------------------------------|-------------------|------------------------|-----------------------------------------------------------------------------|-----------------------------|
| File(F) Edit(E) View(V) Progra | m(M) ST/Script    | t(S) Convert(A)        | Monitor/Simulator(N) Debug(D) Tool(T) Window(W) Help(H)                     |                             |
| i 🗅 👩 🗄 🗎 😭 🛍 🗟 🖨 I            | à 🕜 🗄 🛍 Eth       | ernet                  |                                                                             | 8 SF8 <u>F9 SF9</u>         |
| i 🦨 🗮 📰 🌌 🗺 🎬 🖷 🏅 🕻            | ठै 🗟 🔩 🖲 🍭        | ▶ II <b>I</b> • €      | ▲ K H ▼ H > ◎ 🖑 🗣 ⊘ 🔤 🕴 Monitor 💽 C                                         | omments Comment 1           |
| Project                        | ά×                | [1] Axis control setti | ng 🗙                                                                        |                             |
| Unit configuration             |                   | View filter(F)         | [Display level] All 🗸 🔀 🔛 🐯 🐼 📀                                             |                             |
|                                | 000 000000        |                        |                                                                             | Axis1:E1                    |
| a o [1] Avis configure         | Unit Editor(U)    |                        | Soft limit (+)                                                              | Disable                     |
| Unit common as                 |                   |                        | Soft limit (+) coordinate                                                   | 0.000 mm                    |
| Duic common se                 | Device assignment | ient display(D)        | Soft limit (-)                                                              | Disable                     |
| AXIS CONCEPT S                 | Unit monitor(C    | )                      | Soft limit (-) coordinate                                                   | 0.000 mm                    |
| Point paramete                 |                   |                        | Limit switch error setting                                                  | Effor                       |
| Sync control a                 | Unit tracing(A)   |                        | Stop method (operation enable relay OEE)                                    | Deceleration ston           |
| SV2 setting                    | Trial run(T)      | 1                      | Positioning control(P) Avis1(1)                                             | Deceleration stop           |
| Unit Program                   | Synchronous       | antrol(S)              | Second constant/(S)                                                         | Deceleration stop           |
| Option setting                 | oynem onous et    | 5111101(0)             |                                                                             | (+) operation forward pulse |
| Unit configuration             | Slave apparatu    | s restart(E)           | Torque control(T)                                                           | Servo OFF after axis stop   |
| Levice comment                 |                   |                        | Servo end check time                                                        | 0 ms                        |
| T Label                        |                   |                        | Backlash compensation movement                                              | 0.000 mm                    |
| CPU system setting             |                   |                        | Speed threshold value at the time of switching the positioning control mode | 50 rpm                      |
| 🚍 🚔 Program: 0615              |                   |                        | Speed switching selection                                                   | Continuous (Current point s |
| 🚍 🧰 Every-scan execution       |                   | Common in              | Select acceleration/deceleration setting                                    | Ratio                       |
| 🖬 🔛 Main                       |                   | position control       | Select linear interpolation speed                                           | Synthesized speed           |
|                                |                   |                        | Select helical internalation sneed                                          | 2-avis evrilhasized enood   |

Figure 3.1.1

2. Check if "Axis error" turns to red light. If there is an error, click Error clear first; if there is no error, click Cancel OP. Enable. When "Operation ready" turns to green light, click Cancel servo ON and wait for "Servo ready" light to turn green. The action sequence cannot be reversed. After completing "Servo ready", users can execute JOG movement in forward and reverse directions.

| XISI Command coordinate                                                                       | Ax ctrl in progress                                                                                 | o ot        | peration ready C | ancel OP. Enable |
|-----------------------------------------------------------------------------------------------|----------------------------------------------------------------------------------------------------|-------------|------------------|------------------|
|                                                                                               | <b>39.397</b> mm                                                                                    | • Se        | ervo ready       | Cancel servo ON  |
|                                                                                               | Current point                                                                                       | Wait Ax     | is error         | Error clear      |
| 00                                                                                            |                                                                                                    | Inching     |                  | Origin return    |
|                                                                                               | Speed 100 🜩 %                                                                                       | 41          |                  | 0                |
| - direction + direction 1<br>eaching                                                          | Speed 100 🗘 %<br>0% 100%<br>Trial run<br>() 1 point operation                                       | - direction | + direction      | <b>S</b>         |
| - direction + direction 1<br>eaching                                                          | Speed 100 🗘 %<br>0% 100%<br>Trial run<br>(a) 1 point operation<br>Point number 1                    | - direction | + direction      | Repeat           |
| - direction + direction 1<br>eaching<br>oint number 1÷                                        | Speed 100 🗘 %<br>0% 100%<br>Trial run<br>(a) 1 point operation<br>Point number 1<br>Coord. 0.000 mm | - direction | + direction      | Repeat<br>ne ^   |
| - direction + direction 1<br>Paching<br>oint number 1÷<br>Coord. 0.000 mm<br>Speed 1.000 mm/s | Speed 100 🗘 %<br>0% 100%<br>Trial run<br>(a) 1 point operation<br>Point number 1<br>Coord. 0.000 mm | - direction | + direction      | Repeat<br>ne v   |

Figure 3.1.2

MD37UE01-2405

#### E Series MECHATROLINK-III Drive Complete Setup with KEYENCE KV STUDIO

Trial run

3. When JOG is moving, users can open **Scope** in **Thunder**, select "7. Motor velocity" to check the speed feedback of the motor, and check if the set speed command is consistent with actual speed feedback of the motor. According to 5.00 mm/s JOG high speed set by the parameter, the corresponding speed is 300 rpm.

|                | 🕗 Scope Axis: X_ |                            | -             |       | ×        |
|----------------|------------------|----------------------------|---------------|-------|----------|
| Speed<br>(rpm) | 300              |                            |               | <br>T | S        |
|                | 200              | JOG starting speed         | 5.000 mm/s    | R     | <u> </u> |
|                | 220              | JOG high speed             | 5.000 mm/s    |       | X        |
|                | 200              | JOG accel rate/time        | 1.000 mm/s/ms |       | в        |
|                | 180              | JOG acceleration curve     | SIN           | Т     |          |
|                | JOG              | JOG acceleration SIN ratio | 100 %         | 2     |          |
|                | 120              | JOG decel rate/time        | 1.000 mm/s/ms |       |          |
|                | 100              | JOG deceleration curve     | SIN           |       | ≜        |
|                | 80               | JOG deceleration SIN ratio | 100 %         |       | -        |
|                | 60<br>40<br>20   |                            |               |       |          |
|                | 0<br>            | -0.0160177 rpm             |               |       |          |

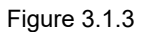

Note:

- (1) If users would like to achieve the position, speed, acceleration, and deceleration set by the positioning motion unit in equal proportion, please set drive parameter electronic gear ratio Pt210 and Pt20E to 1:1.
- (2) Thunder 1.9.20.0 or above and drive firmware version 2.8.16 or above support the electronic gear ratio setting other than 1:1.

### 3.2 Starting speed, acceleration and deceleration rate/time,

### acceleration curve

1. Complete the parameter setting in Figure 3.2.1 with the above-mentioned setting method.

|     | JOG starting speed         | 1.000 mm/s    |
|-----|----------------------------|---------------|
|     | JOG high speed             | 25.000 mm/s   |
|     | JOG accel rate/time        | 0.010 mm/s/ms |
|     | JOG acceleration curve     | SIN           |
| JOG | JOG acceleration SIN ratio | 100 %         |
|     | JOG decel rate/time        | 0.010 mm/s/ms |
|     | JOG deceleration curve     | Linear        |

Figure 3.2.1

2. Open **Thunder** > **Tools** > **Real-time data collection** and click **Start** to capture the speed command dPosVelCmd.

| communicatio     | n setup                                        | 💦 🧭 Real-time d | ata collection 2.1 | 85                         | _                     |   |
|------------------|------------------------------------------------|-----------------|--------------------|----------------------------|-----------------------|---|
| PROFINE I setu   | ip                                             | File Tools S    | essions            |                            |                       |   |
| Phase initializa | tion setup                                     | A               |                    |                            |                       |   |
| Auto tune        |                                                | 0.D3COE         | +                  |                            |                       |   |
| Absolute enco    | der initialization                             | Slave: : Ø C    | D3COE>             | Samples 2000000            | I Upd vars            |   |
| Analog offset    |                                                | Start event     |                    | - Campies                  |                       | - |
| Dynamic brake    | e resistor wizard                              |                 |                    | Rate T                     |                       |   |
| Gantry control   | system                                         | Stop event      |                    | fr=32000/rate=<br>dt=1/Fr= | 8000 Hz<br>0 125 msec |   |
| Electronic cam   | Electronic cam                                 |                 |                    | samples*dt=                | 41:40.00 min          |   |
| Tuneless         |                                                | USB             |                    |                            |                       |   |
| Error man setu   | n                                              | Sync            | Variables to be    | e recorded(up to 8)        | e                     |   |
| L/O configurati  | Error map setup                                |                 |                    | 4u                         |                       |   |
| Real-time data   | collection                                     | Start(E5)       | 1                  |                            |                       |   |
| Spectrum anal    | vzer                                           | Chart(, C)      | 4                  |                            |                       |   |
| Error loa        | ,                                              | Stop            |                    |                            |                       |   |
| Messages+co      | Messages+command prompt Set to factory default |                 |                    |                            |                       |   |
|                  |                                                |                 | 2 words/sample     | e ( 4 bytes )              |                       |   |
| Set to factory o |                                                |                 |                    |                            |                       |   |
| Update firmwa    | ire                                            |                 |                    |                            |                       |   |

Figure 3.2.2

MD37UE01-2405

#### E Series MECHATROLINK-III Drive Complete Setup with KEYENCE KV STUDIO

Trial run

3. Execute JOG movement in forward direction for a few seconds and release it, wait for the motor to stop.

| Trial run [Positioning control]- Unit1 - Av | is1:E1 - KV-XH04ML   |                         | ×                       |
|---------------------------------------------|----------------------|-------------------------|-------------------------|
| Axis1 Command coordinate                    | Ax ctrl in progress  | Operation               | ready Cancel OP. Enable |
| 10                                          | 97.003 mm            | Servo rea               | dy Cancel servo ON      |
|                                             | V<br>Current point n | /ait Axis error<br>p: 0 | Error clear             |
| JOG                                         | - Ir                 | iching                  | Origin return           |
| - direction + direction 10%                 | speed 100 🗭 %        | - direction + dir       | Pection S               |
| Teaching                                    | Trial run            |                         |                         |
|                                             | I point operation    | ◯ Cont. o               | peration Repeat         |
| Point number 1 🗧                            | Point number 1 🖨     | ]   1                   | 🗘 Wait: None 🗸 🔨        |
| Coord. 0.000 mm                             | Coord. 0.000 mm      |                         | 🗘 Wait None 🗸 🗸         |
| Speed 1.000 mm/s                            |                      |                         | 🗣 Wait: None 🗸 🗸        |
| Mode Single/Position/INC                    |                      |                         | 🗘 Wait: None 🗸 🗸        |
| Acquire                                     | ► St                 | art Dec                 | cel Stop 📕 Force Stop   |

Figure 3.2.3

4. Open **Thunder > Tools > Real-time data collection**, click **Stop** and then press **Graph** (refer to Figure 3.2.2) to generate Figure 3.2.4.

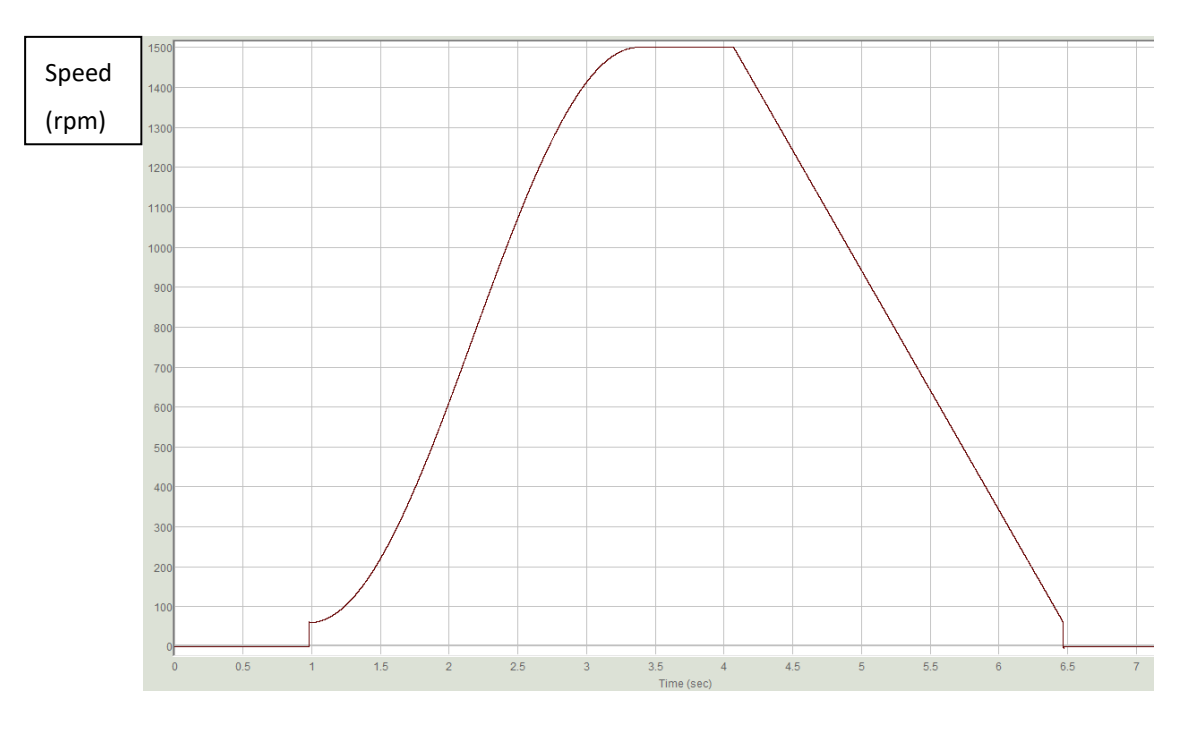

Figure 3.2.4

MD37UE01-2405

<u>Trial run</u>

5. According to the setting in chapter 2 that the resolution for one motor revolution (1mm) is 8388608 pulse/rev, 1.00 mm/s starting speed corresponds to 60 rpm actual speed; 25.00 mm/s JOG high speed corresponds to 1500 rpm actual speed.

Choose SIN for acceleration curve since the speed command from starting speed to high speed is in a curved shape; choose a straight line for deceleration curve since the speed command from high speed to starting speed is in a straight line.

The acceleration/deceleration time of 0.010 mm/s/ms corresponds to actual acceleration of 0.6 rpm/ms, indicating that the speed increases by 0.6 rpm every 1 ms.

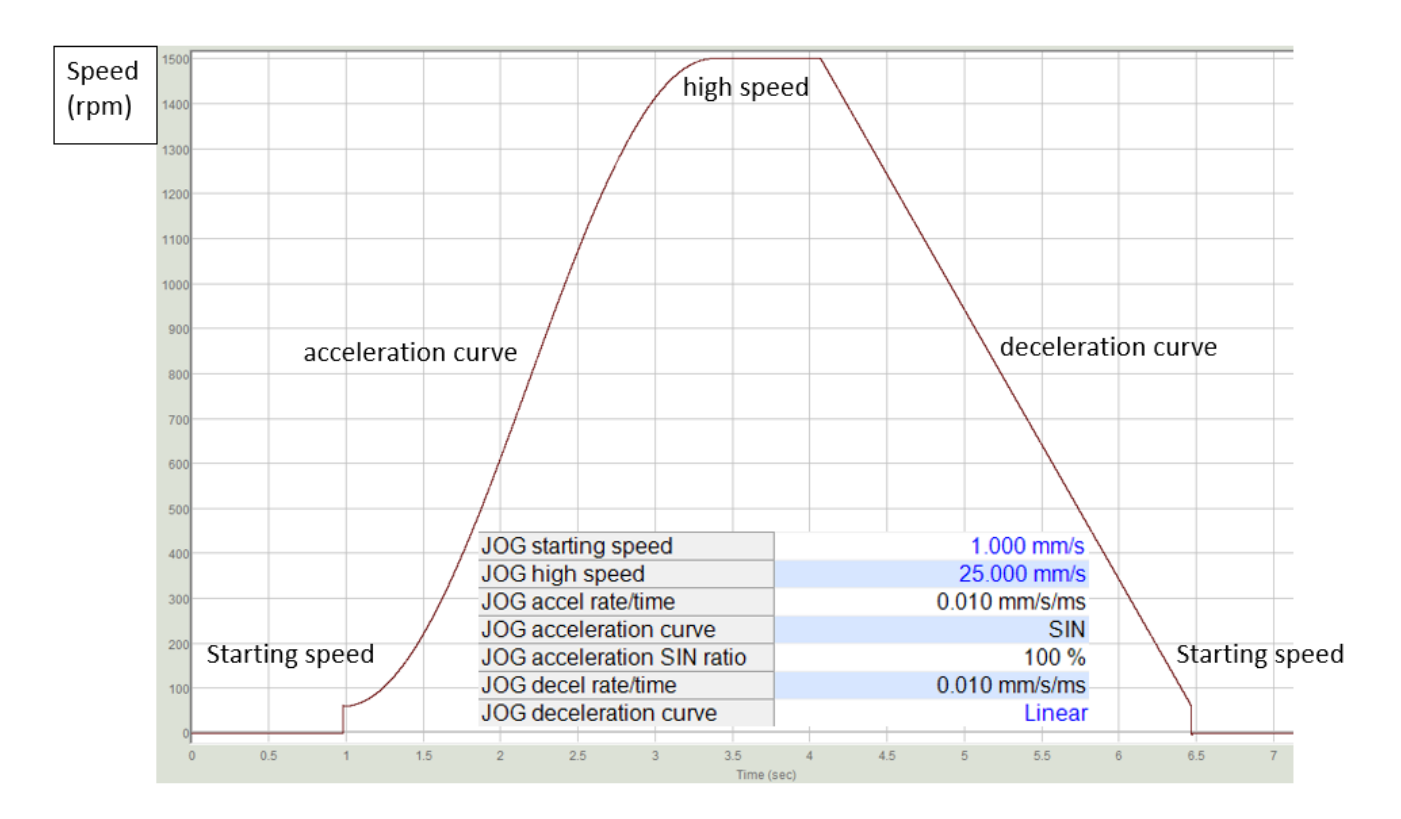

Figure 3.2.5

# 4. Origin return

| 4. | Origin retu | ırn                             | 4-1 |
|----|-------------|---------------------------------|-----|
|    | 4.1         | Immediate Z-phase origin return | 4-2 |
|    | 4.2         | Limit switch rising edge        | 4-3 |
|    | 4.3         | Origin sensor and Z-phase       | 4-4 |

C

Origin return

### 4.1 Immediate Z-phase origin return

1. Use the above-mentioned setting method to complete the setting of origin return method and direction in Figure 4.1.1.

|              | Origin return method                 | Immediate Z-phase origin return |
|--------------|--------------------------------------|---------------------------------|
|              | Origin return starting speed         | 0.000 mm/s                      |
|              | Origin return creep speed            | 5.000 mm/s                      |
|              | Origin return operation speed        | 5.000 mm/s                      |
|              | Origin return accel rate/time        | 1.000 mm/s/ms                   |
|              | Origin return acceleration curve     | SIN                             |
|              | Origin return acceleration SIN ratio | 100 %                           |
|              | Origin return decel rate/time        | 1.000 mm/s/ms                   |
| rigin roturn | Origin return deceleration curve     | SIN                             |
| ngin return  | Origin return deceleration SIN ratio | 100 %                           |
|              | Origin return direction              | (-) direction                   |
|              | Origin coordinate                    | 0.000 mm                        |
|              |                                      |                                 |

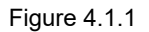

Note:

Immediate Z-phase origin return can be used without any external input signal. This method can be adopted if users cannot input external P-OT, N-OT, DOG, EXT-PROBE1 signals to the drive. If users would like to use external P-OT, N-OT, DOG, EXT-PROBE1 signals for origin return, I/O setting of the drive must be completed first. (For detailed information, please refer to " E Series Servo Drive Thunder Software Operation Manual.")

2. After "Operation ready" and "Servo ready" turn to green light, click **Origin return**. The motor will move in origin return direction and search for the encoder origin (index). It will stop after finding the origin.

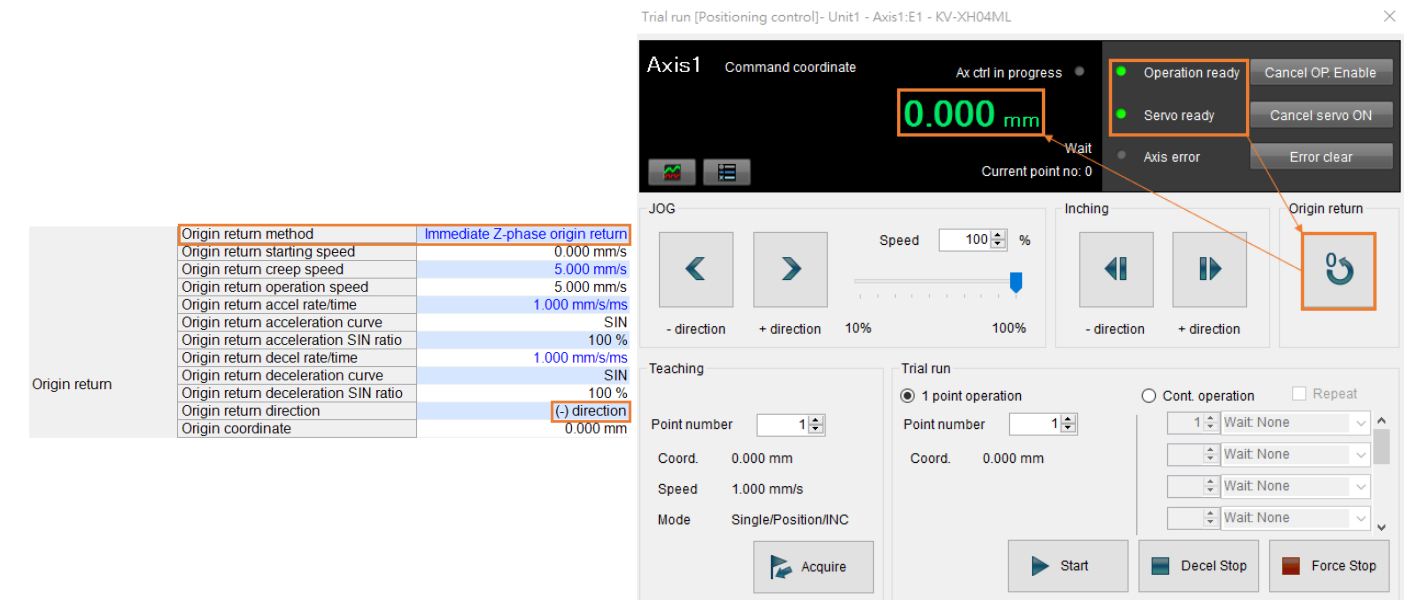

Figure 4.1.2

Note:

When using with an incremental encoder, users need to check if the encoder supports index signal output.

E Series MECHATROLINK-III Drive Complete Setup with KEYENCE KV STUDIO

MD37UE01-2405 Origin return

### 4.2 Limit switch rising edge

After "Operation ready" and "Servo ready" turn to green light, click **Origin return**. When the motor moves in reverse direction, after touching N\_OT signal, it will immediately move in forward direction and exit from the signal. After disengagement, the motor will move in reverse direction again and stop until it reaches N\_OT. This origin return method only supports in reverse direction.

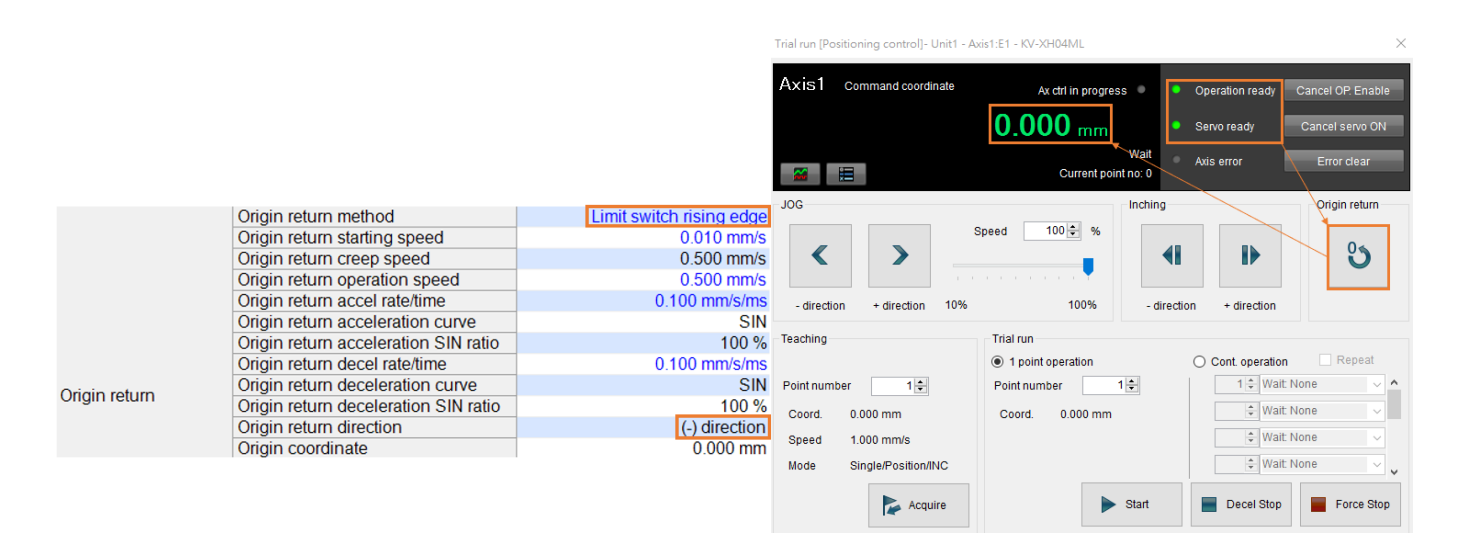

Figure 4.2.1

MD37UE01-2405

<u>Origin return</u>

### 4.3 Origin sensor and Z-phase

After "Operation ready" and "Servo ready" turn to green light, click **Origin return**. When the motor moves in reverse direction, after touching EXT-PROBE1 signal of origin sensor, it will immediately move in forward direction and exit from the signal. After disengagement, the motor will move in reverse direction again and stop until it reaches EXT-PROBE1 signal of origin sensor.

|               |                                      |                           | Trial run [Positioning control]- Unit1 - Axis1:E1 - KV-XH04ML |                  |                                                  |                        |                                | ×                                    |
|---------------|--------------------------------------|---------------------------|---------------------------------------------------------------|------------------|--------------------------------------------------|------------------------|--------------------------------|--------------------------------------|
|               |                                      |                           | Axis1 co                                                      | mmand coordinate | Ax ctrl in p                                     | rogress                | Operation ready<br>Servo ready | Cancel OP. Enable<br>Cancel servo ON |
|               | Origin return method                 | Origin sensor and Z-phase |                                                               |                  | Curre                                            | Wait<br>nt point no: 0 | Axis error                     | Error clear                          |
|               | Origin return starting speed         | 0.010 mm/s                | JOG                                                           |                  |                                                  | Inching                |                                | Origin return                        |
| Origin return | Origin return creep speed            | 0.500 mm/s                |                                                               | >                | Speed 100 🜩 %                                    | %                      |                                |                                      |
|               | Origin return operation speed        | 0.500 mm/s                | <                                                             |                  |                                                  |                        |                                | 0                                    |
|               | Origin return accel rate/time        | 0.100 mm/s/ms             | -                                                             |                  |                                                  |                        |                                |                                      |
|               | Origin return acceleration curve     | SIN                       |                                                               |                  |                                                  |                        |                                |                                      |
|               | Origin return acceleration SIN ratio | 100 %                     | - direction + direction 10%                                   |                  | 100% - direction + direction                     |                        |                                |                                      |
|               | Origin return decel rate/time        | 0.100 mm/s/ms             | Teaching<br>Point number 1                                    |                  | Trial run                                        |                        |                                |                                      |
|               | Origin return deceleration curve     | SIN                       |                                                               |                  | 1 point operation     Cont. operation     Repeat |                        |                                |                                      |
|               | Origin return deceleration SIN ratio | 100 %                     |                                                               |                  | Point number                                     | 1                      | 1 🗎 Wait                       | None                                 |
|               | Origin return direction              | (-) direction             |                                                               |                  | 1 one number                                     | •                      |                                |                                      |
|               | Origin coordinate                    | 0.000 mm                  | Coord. 0.                                                     | 000 mm           | Coord. 0.000                                     | mm                     | - Wait                         | None                                 |
|               |                                      |                           | Speed 1.000 mm/s<br>Mode Single/Position/INC                  |                  | 🗘 Wait                                           |                        |                                | None 🗸                               |
|               |                                      |                           |                                                               |                  |                                                  |                        | 🗘 Wait                         | None 🗸 🗸                             |
|               |                                      |                           |                                                               | Acquire          |                                                  | ▶ Start                | Decel Stop                     | Force Stop                           |

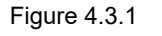

Supplementary note:

- 1. The above are the three origin return methods supported by Keyence positioning motion unit. For other methods and detailed information, please refer to chapter 8 in "KV-XH16ML/XH04ML User's Manual."
- 2. The origin sensor and DOG signal for origin return will correspond to EXT-PROBE1 input signal of the drive.
- 3. EXT-PROBE1 related functions are only supported by Thunder 1.9.20.0 or above and drive firmware version 2.8.16 or above.